DIRECTION MINISTÈRE DES SOLIDARITÉS ET DE LA SANTÉ DE SOINS

Liberté Égalité Fraternité

AGENCE DU NUMÉRIQUE EN SANTÉ

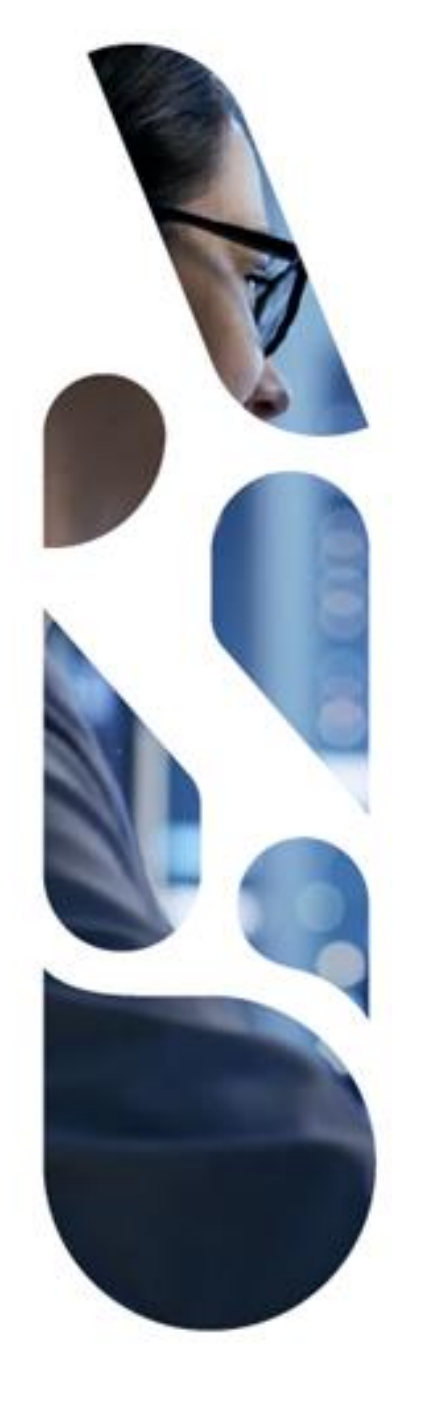

### Service d'Accès aux Soins

Plateforme numérique

**Guide utilisateurs** 

Effecteur de soins libéral

SPRINT 42

#### DIRECTION DE LOFFRE DE LOFFRE DE LOFFRE DE SONS SOMMAIRE GÉNÉRAL DE VOS BESOINS EN TANT QU'EFFECTEUR DE SOINS NOME SOMMAIRE GÉNÉRAL DE VOS BESOINS EN TANT QU'EFFECTEUR DE

3 <u>En cas de difficulté...</u>

4 Je me déconnecte

**1** <u>J'accède à la plateforme</u> <u>numérique SAS</u> 2A <u>Je dispose d'une solution</u> <u>interfacée et je configure mon</u> espace

2B <u>Je ne dispose pas d'une solution</u> <u>interfacée et je partage</u> manuellement mes disponibilités

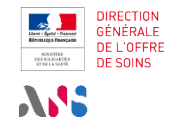

### SOMMAIRE DÉTAILLÉ DE VOS BESOINS EN TANT QU'EFFECTEUR DE SOINS

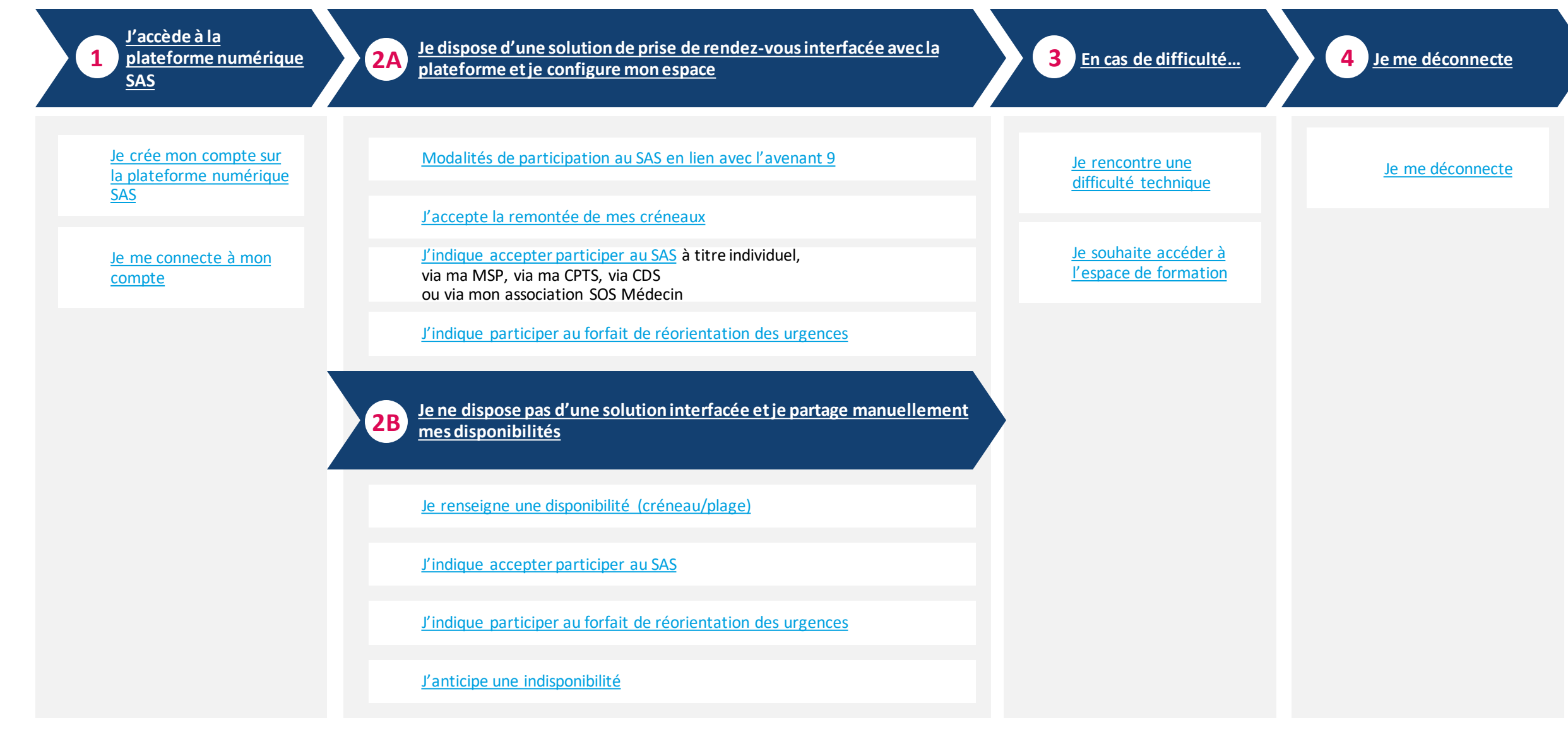

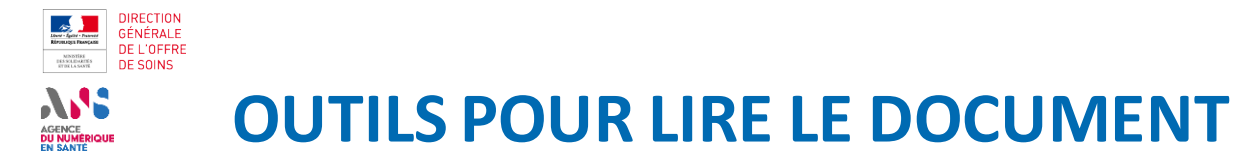

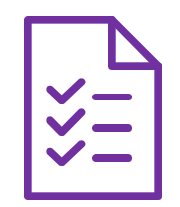

**Fiche action :** description d'un usage de la plateforme que vous pouvez reproduire

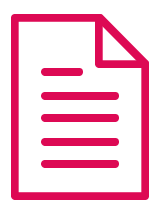

Fiche présentation : présentation d'un concept associé au SAS

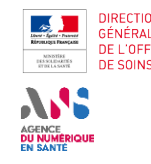

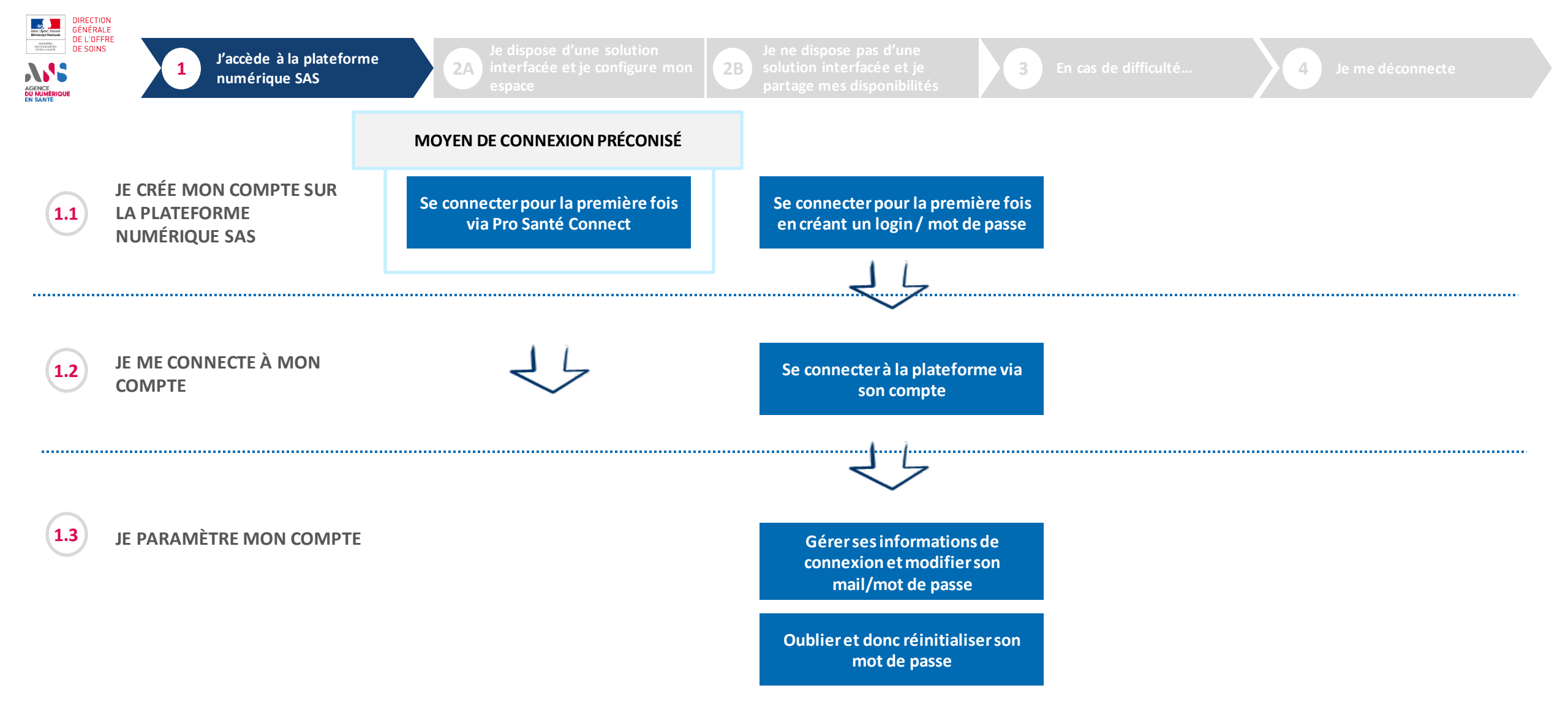

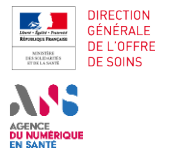

2A Je dispose d'une solution interfacée et je configure mo

solution interfacée et je partage mes disponibilité

3 En cas de difficulté

Je me déconnect

4

χĘ

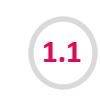

(1)

2

JE CRÉE MON COMPTE SUR LA PLATEFORME NUMÉRIQUE SAS

#### Se connecter pour la première fois via Pro Santé Connect

**2**B

En tant qu'effecteur, vous vous connectez à la plateforme numérique SAS avec votre carte CPX (via **Pro Santé Connect**). Rendez-vous sur la page d'accueil de la plateforme numérique SAS, renseignant l'URL suivant dans votre navigateur : https://sas.sante.fr/

Cliquez sur l'un des deux boutons « Se connecter » (l'un est situé en haut à droit de votre écran, l'autre en centre de page).

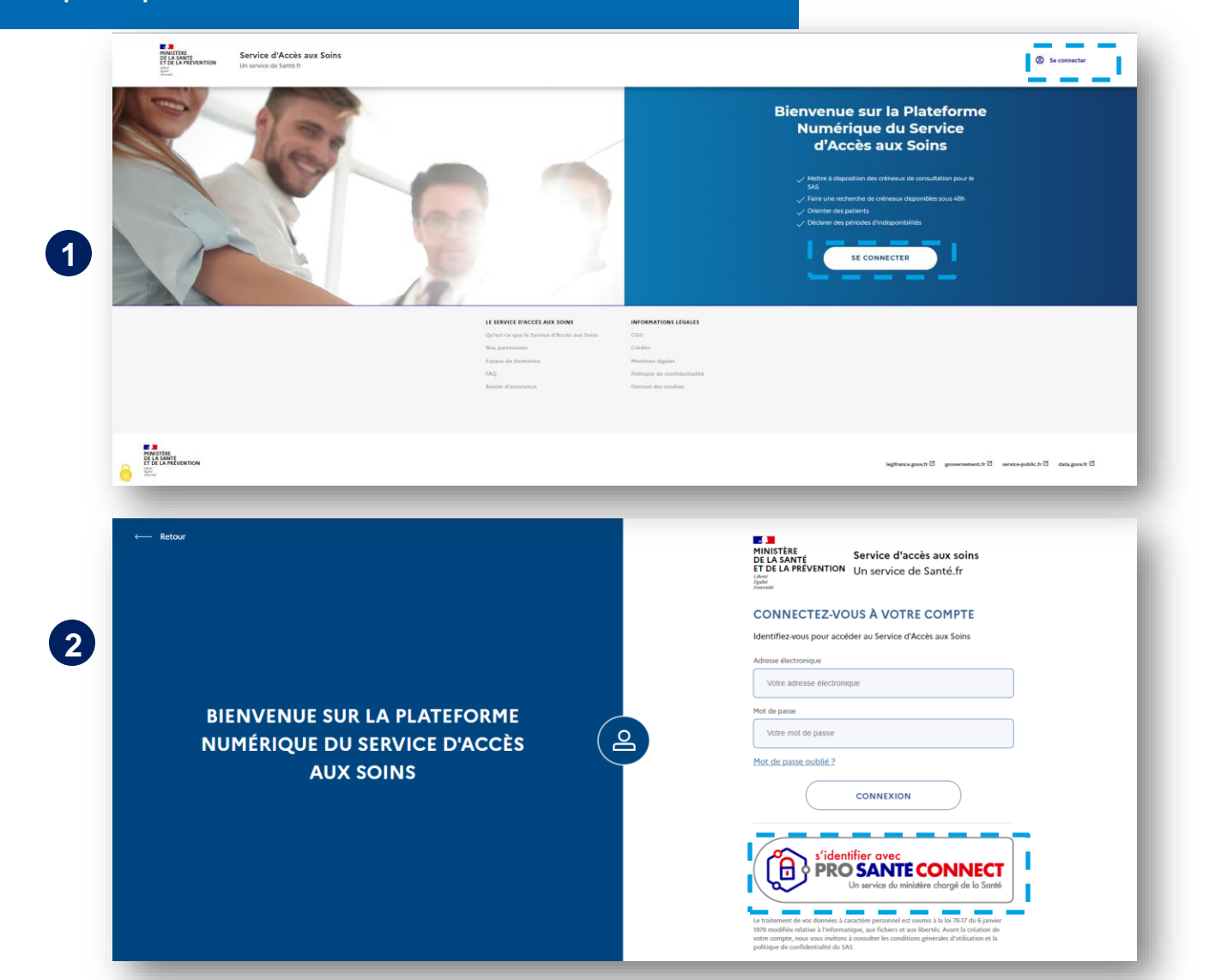

Vous êtes redirigé vers la nouvelle interface de connexion Cliquez sur le bouton « S'identifier avec Pro Santé Connect »

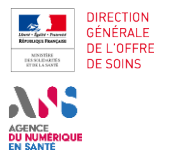

2A

3

4

) ) ) )

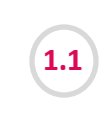

3

| JE CRÉE MON COMPTE SUR<br>LA PLATEFORME<br>NUMÉRIQUE SAS                                                                                                    | Se connecter pour la première fois via Pro Santé Connect                                                                                                    |
|----------------------------------------------------------------------------------------------------|----------------------------------------------------------------------------------------------------|
|                                                                                                    | Breve de relative de de la Sante                                                                                                    |
|                                                                                                    | Votre avis nous interesse<br>Nous avons à cœur de toujours nous améliorer, pour cela nous souhations en savoir plus sur votre expérience<br>iscorte avic Pro Santé Connect, en vous proposant de répondre à note sondage :<br>trust, socialgie e eating ouvris (Note short 2013)73/minusfr<br>Vos réponses que permettront de minus vous attentes.<br>Par avance, nous vous remercions de votre contribution. |
|                                                                                                    | Connectez-vous                                                                                                    |
| <ul> <li>Vous êtes redirigé sur la page de connexion Pro Santé<br/>Connect et pouvez vous connecter par E-CPX ou par carte<br/>CPX (CPA, CPE, CPS)</li> </ul>                                                        | Pro Santé Connect auxa bientét 3 ann. Il est possible que certains d'entre vous soient initiés à renouveler<br>leur e-CPS dans les prochaines semanes. Les personnes concernées recentront une notification.                                                                                                    |
|                                                                                                    | Vous pouvez vous connecter à ce service en utilisant l'application mobile e-CPS.                                                                                                    |
| <ul> <li>Si vous utilisez votre poste avec plusieurs cartes<br/>différentes, vous serez invités à sélectionner le certificat<br/>correspondant à la carte que vous utilisez au moment de l<br/>connexion.</li> </ul> | a Vote klanstifient TPPS                                                                                                    |
|                                                                                                    | (                                                                                                    |

2B

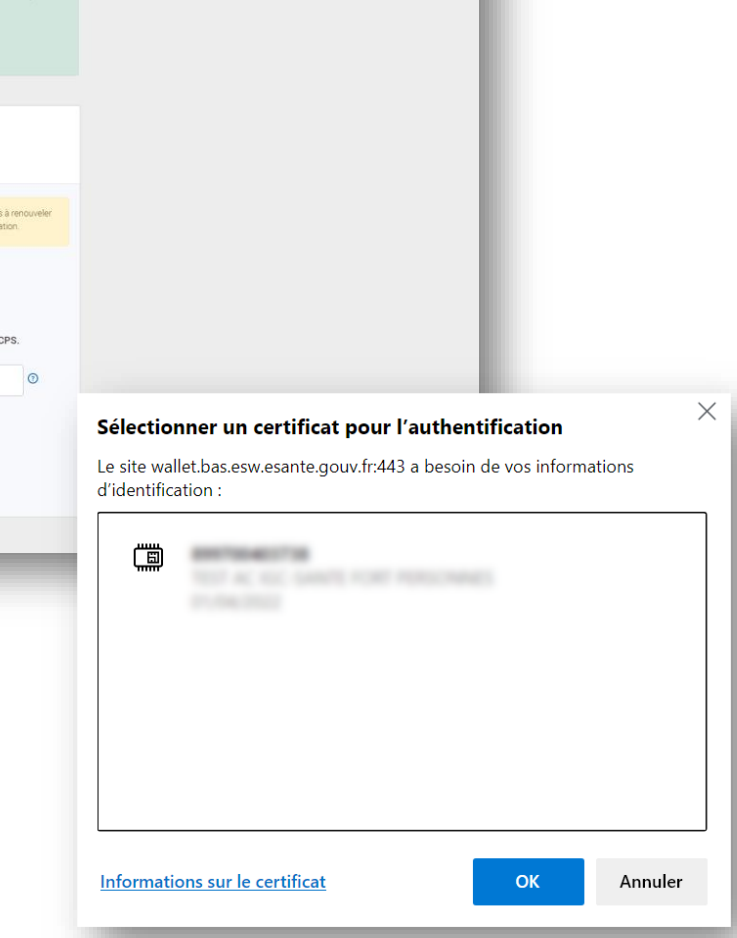

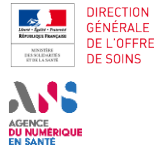

2A Je dispose d'une solution interfacée et je configure mo Je ne dispose pas d'une solution interfacée et je partage mes disponibilités

En cas de difficulté.

3

Je me déconnect

4

≥ E

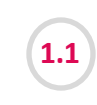

4

JE CRÉE MON COMPTE SUR LA PLATEFORME NUMÉRIQUE SAS

#### Se connecter pour la première fois via Pro Santé Connect

2B

- Vous êtes redirigé vers un formulaire dont certains champs sont déjà préremplis avec des informations provenant directement de Pro Santé Connect : nom, prénom.
- Pour pouvoir soumettre le formulaire, vous devez renseigner votre adresse mail.
- Si vous disposiez d'un compte sur la plateforme numérique SAS, veuillez renseigner l'adresse mail associée à ce compte (qui vous sert de login). Sinon, veuillez renseigner votre adresse mail professionnelle.
- Une fois ces informations renseignées, vous pouvez soumettre le formulaire, en cliquant sur le bouton du même « Soumettre ».

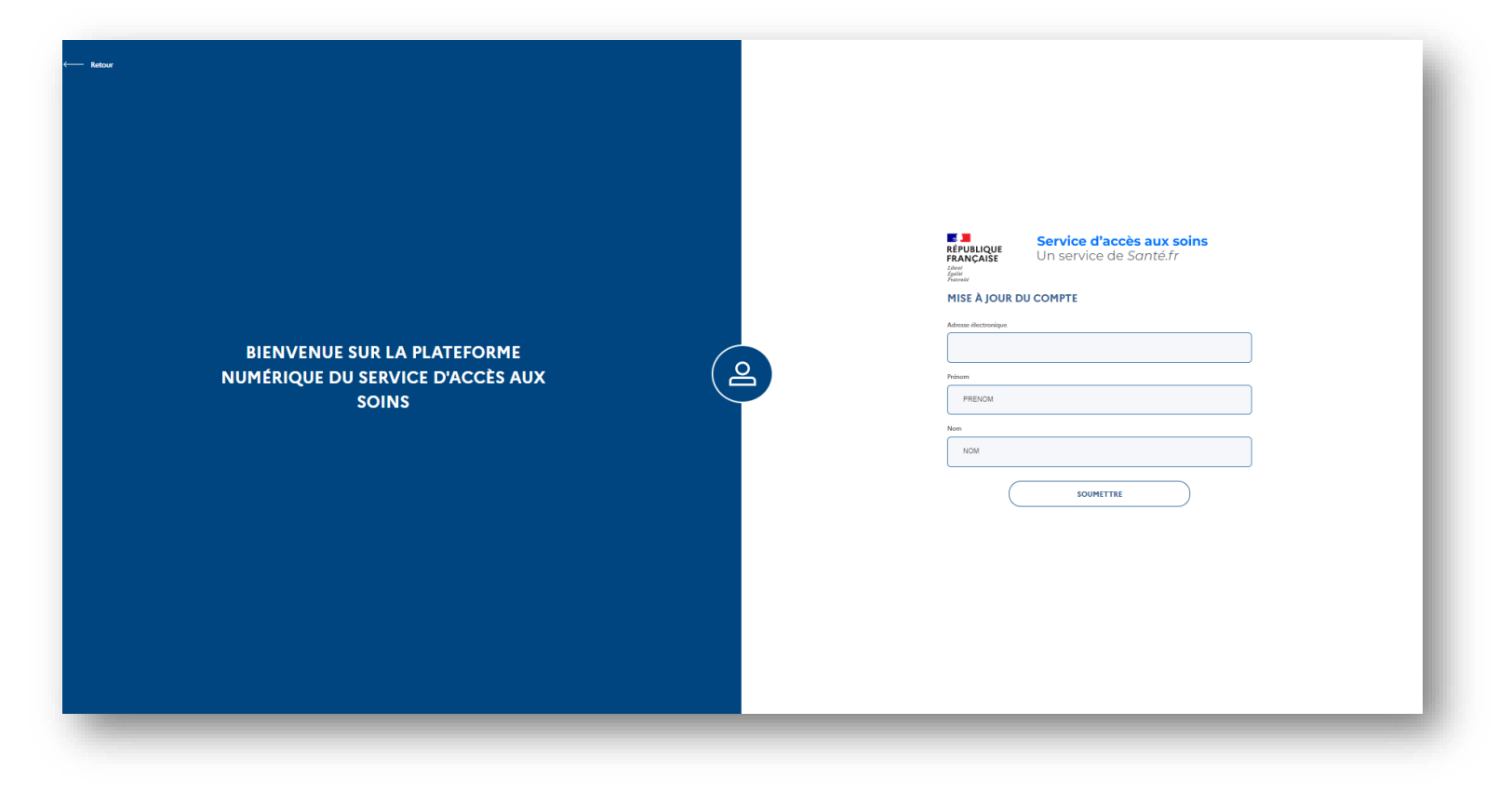

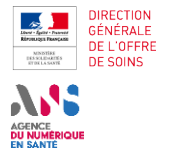

1.1

1 J'accède à la plateforme numérique SAS Je dispose d'une solution A interfacée et je configure mo Je ne dispose pas d'une solution interfacée et je partage mes disponibilités

3 En cas de difficulté

Je me déconnect

4

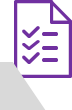

JE CRÉE MON COMPTE SUR LA PLATEFORME NUMÉRIQUE SAS

Se connecter pour la première fois via Pro Santé Connect

**2B** 

Cas 1 :

 Vous disposez d'un compte et vous vous êtes déjà connecté en login (email) / mot de passe à la plateforme numérique SAS :

A la soumission du formulaire, vous disposez de deux options :

1) De « Vérifier vos informations de profil » → vous serez réorienté vers le formulaire précédent.

2) Lier PSC à votre compte existant → Au clic sur le bouton « Souhaitezvous lier votre SAS-Pro Sante Connect à votre compte existant », vous êtes redirigé sur une page vous informant qu'un mail d'instruction vous a été envoyé et vous disposez de 5 minutes pour le consulter et cliquer sur le lien contenu dans celui-ci pour lier votre compte à Pro Santé Connect. Vous êtes alors redirigé sur la plateforme numérique SAS avec les habilitations associés à votre compte

Si vous dépassez ce délai, il est vous est possible de recevoir un nouveau mail via le lien « Cliquez-ici » présent sur le formulaire de connexion.

La prochaine connexion par Pro Santé Connect sera sans couture.

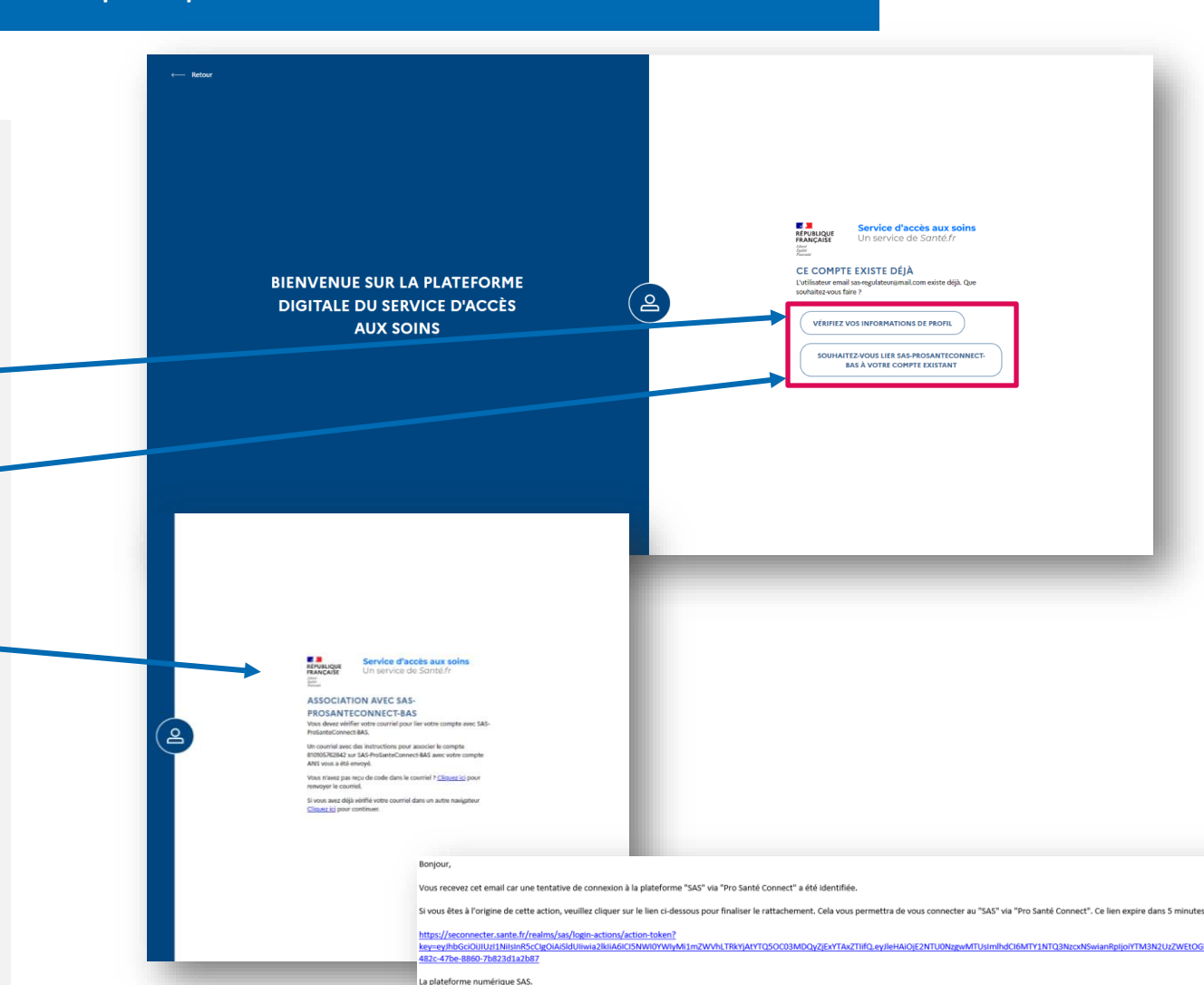

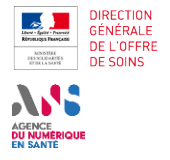

1.1

1 J'accède à la plateforme numérique SAS 2A Je dispose d'une solution interfacée et je configure mo Je ne dispose pas d'une solution interfacée et je partage mes disponibilités

3 En cas de difficulté

Je me déconnect

4

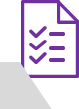

JE CRÉE MON COMPTE SUR LA PLATEFORME NUMÉRIQUE SAS

Se connecter pour la première fois via Pro Santé Connect

2B

Cas 2 (conditions cumulatives):

- Vous ne disposez pas d'un compte et vous ne vous êtes jamais connecté en login (email) / mot de passe à la plateforme numérique SAS
- Vous êtes professionnel de médecin et disposez de lieux d'exercice sur Santé.fr

A la soumission du formulaire, vous êtes redirigé sur une page vous informant qu'un mail d'instruction vous a été envoyé et vous disposez de 5 minutes pour le consulter et cliquer sur le lien contenu.

Si vous dépassez ce délai, il est vous est possible de recevoir un nouveau mail via le lien « Cliquez-ici » présent sur le formulaire de connexion.

Vous êtes ensuite connecté au SAS, une pop-in d'acception des CGU vous est proposée et vous accéder à votre espace personnel.

La prochaine connexion par Pro Santé Connect sera sans couture.

|                    | c katar                                                                                                    |                                                       |                                                                                                    |                                                      |                                                                                                    |                                                       |
|--------------------|----------------------------------------------------------------------------------------------------|-------------------------------------------------------|----------------------------------------------------------------------------------------------------|------------------------------------------------------|----------------------------------------------------------------------------------------------------|-------------------------------------------------------|
|                    |                                                                                                    | BIENVENUE SUR<br>NUMÉRIQUE DU SE<br>SO                | R LA PLATEFORME<br>RVICE D'ACCÈS AUX<br>NNS                                                                      | <b>e</b>                                             | Control of the second second sec | Taccès aux soins<br>e de Santé.fr<br>vers comps.<br>; |
| our,               |                                                                                                    |                                                       |                                                                                                    |                                                      |                                                                                                    | 100                                                   |
| au'un vient de c   | réer un comp                                                                                                    | te "Service d'accès aux soins"                        | avec votre courriel. Si vous êtes à                                                                              | l'origine de cette requête. V                        | veuillez cliquer sur l                                                                                                    | le                                                    |
| ci-dessous afin d  | e vérifier votr                                                                                                    | e adresse de courriel.                                | avec voire counten or yous etes a                                                                                | rongine de cette requete, i                          | cumez enquer sur i                                                                                                    |                                                       |
|                    |                                                                                                    |                                                       |                                                                                                    |                                                      |                                                                                                    |                                                       |
|                    | 1993 - 1995 - 1994 - <b>19</b> 9                                                                                                    | and the second states of the second                   | and the second second second second second second second second second second second second second second second | addeau antris - Versena - Seran                      |                                                                                                    | •                                                     |
| en expire dans 5   | minutes.                                                                                                    |                                                       |                                                                                                    |                                                      |                                                                                                    |                                                       |
| n, veuillez ignore | r ce message                                                                                                    |                                                       |                                                                                                    |                                                      |                                                                                                    |                                                       |
| ateforme numé      | RÉPUBLIQUE Ser                                                                                                    | vice d'accès aux soins                                |                                                                                                    |                                                      | (                                                                                                    |                                                       |
|                    | And a second second sec | served de somen                                       |                                                                                                    |                                                      |                                                                                                    | A+ A-                                                 |
|                    |                                                                                                    | PERSON DU MEDICEN NOM D<br>MEDICEN<br>INTEL PERSONNEL | Paramètres de participation au SAS à afficinage des celene                                                       | MAX X Segundope no 645<br>X Fondar de visolenciation | √ Ceinesus ésteurs a®chés                                                                                                    | -                                                     |
|                    |                                                                                                    |                                                       | VOS LIEUX D'EXERCICE                                                                                             |                                                      |                                                                                                    |                                                       |
|                    |                                                                                                    |                                                       | Adresse :                                                                                                    |                                                      |                                                                                                    | ,                                                     |
|                    |                                                                                                    |                                                       | 19 per languat Patent PROL Rang Sarts Sarapet                                                                    |                                                      |                                                                                                    |                                                       |
|                    |                                                                                                    |                                                       | Horaires de consultations                                                                                        |                                                      |                                                                                                    |                                                       |
|                    |                                                                                                    |                                                       |                                                                                                    |                                                      |                                                                                                    |                                                       |
|                    |                                                                                                    |                                                       |                                                                                                    |                                                      |                                                                                                    |                                                       |
|                    |                                                                                                    |                                                       | Adresse :                                                                                                    |                                                      |                                                                                                    | 2                                                     |
|                    |                                                                                                    |                                                       | Adresse :<br>Horaires de consultations                                                                           |                                                      |                                                                                                    | 2                                                     |

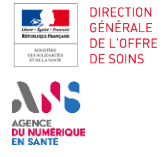

2A Je dispose d'une solution interfacée et je configure mo Je ne dispose pas d'une solution interfacée et je partage mes disponibilités

En cas de difficulté.

3

Je me déconnect

4

χĒ

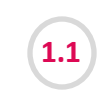

#### JE CRÉE MON COMPTE SUR LA PLATEFORME NUMÉRIQUE SAS

Se connecter pour la première fois via Pro Santé Connect

**2B** 

Cas 3 (conditions cumulatives):

- Vous ne disposez pas d'un compte et ne vous êtes jamais connecté en login (email) / mot de passe à la plateforme numérique SAS
- Vous êtes professionnel de médecin et ne disposez d'aucun lieux d'exercice sur Santé.fr

Si vous renseignez une adresse email non reconnue par la plateforme numérique SAS : vous êtes alors redirigé sur un espace vous indiquant que vous ne disposez pas d'habilitations sur la plateforme.

Si vous êtes gestionnaire de comptes, délégataires et ou gestionnaire de structures, **rapprochez-vous de votre ARS afin qu'un compte vous soit créé.** Vous pouvez également **utiliser la FAQ pour réaliser la demande de compte :** <u>https://sas.sante.fr/sas/faq</u>

Si vous êtes effecteur, rapprochez vous de votre ordre pour mettre à jour vos données personnelles affichées sur votre fiche Professionnel de Santé et notamment vos lieux d'exercice.

#### VOS LIEUX D'EXERCICE

Si vous êtes régulateur, gestionnaires de comptes, délégataires et ou gestionnaire de structures, et que vous souhaitez utiliser le SAS, reprochez-vous de votre ARS afin qu'un compte vous soit crée avec l'adresse email renseignée dans le cadre de votre connexion Pro Santé Connect, ainsi il vous sera possible de vous connecter via Pro Santé Connecte ou login/mot de passe lorsque celui-ci sera créé.

Si vous êtes effecteur, vous ne pouvez pas effectuer d'action dans le SAS car vous ne disposez pas de lieux d'exercice sur Santé.fr

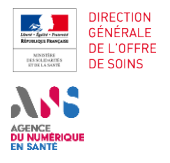

Je dispose d'une solution 2A interfacée et je configure mo

solution interfacée et je partage mes disponibilités

En cas de difficulté.

3

4 Je me déconnec

≥ E≪

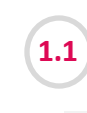

1

2

JE CRÉE MON COMPTE SUR LA PLATEFORME NUMÉRIQUE SAS

Se connecter pour la première fois en créant un login / mot de passe

2B

2

En tant qu'effecteur, vous avez également la possibilité, si besoin, mais cette solution n'est pas préconisée, de vous connecter via login et mot de passe dans le cas où votre gestionnaire de compte vous a crée un compte.

Lorsque vous effectuez votre première connexion, vous devez **initialiser votre mot de passe :** vous aurez reçu un mail de bienvenue dans lequel figure un lien qui vous redirige vers une page d'initialisation de mot de passe.

Remarque: Si le lien a expiré, vous avez la possibilité de cliquer sur « Mot de passe oublié » pour récupérer un nouveau lien d'activation

Vous saisissez alors votre mot de passe dans le champ dédié puis acceptez les CGU via la coche prévue à cet effet.

Le bouton « Valider » passe au vert. Vous cliquez sur le bouton est **êtes** automatiquement connecté au SAS.

#### <u>Remarque :</u>

- 12 caractères
- Au moins 1 caractère spécial (!@#\$%^&\*()\_+=-|}{"?:><,./;'[]).
- Au moins 1 chiffre
- Avoir des lettres majuscules et minuscules

| Mail d'activation SAS                                                                               |                                                                                                    |
|----------------------------------------------------------------------------------------------------|----------------------------------------------------------------------------------------------------|
| SAS <nepasrepondre@sante.fr><br/>À:</nepasrepondre@sante.fr>                                        | (i) 🗰 Mar 20/12/2022 14:59                                                                                                    |
| 1                                                                                                   | RANSLOUR<br>FRANCASE<br>Service d'accès aux soins<br>Un service de Sonté.fr                                                                     |
|                                                                                                    | Bonjour ,<br>En tant qu'utilisateur sur un territoire pilote du Service d'Accès aux Soins,                                                      |
|                                                                                                    | vous pouvez accéder des maintenant à la plateforme digitale SAS.<br>Cliquez ici pour réaliser votre première connexion.<br>Cordialement,        |
|                                                                                                    | L'équipe SAS                                                                                                    |
| Vos identifiants de o                                                                               | connexion                                                                                                    |
| Vous pouvez modifier ici les identifiants de connexion ind<br>Adresse électronique associée à votre | liqués lors de votre inscription sur Santé.fr.<br>compte : test@test.com                                                                        |
| Votre nouveau mot de passe                                                                          | <u>A</u>                                                                                                    |
| VALIDER<br>Avant de valider la création de vo<br>vous invitons à consulter les con                  | tre compte, nous<br>ditions générales<br>Vous pouvez modifier ici les identifiants de connexion indiqués lors de votre inscription sur Santé fr |
| d'utilisation ∅ et la politique de<br>☑ de sas santé.fr.<br>☐ Accepter les CGU*                     | confidentialité<br>Adresse électronique associée à votre compte : professionneldesante11@test.com                                               |
|                                                                                                    | Votre nouveau mot de passe *                                                                                                    |
|                                                                                                    | VALIDER                                                                                                    |

Pour tout compte créé, un mail de bienvenue est envoyé à l'adresse mail associée au compte. Si l'administrateur change l'adresse mail alors le mail de bienvenue est envoyé à nouveau.

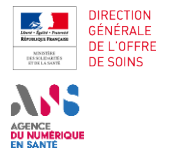

Je dispose d'une solution 2A interfacée et je configure mo

Je ne dispose pas d'une solution interfacée et je partage mes disponibilités

3 En cas de difficulté

🔰 Je me déconnec

4

ХЕ

1.2

JE ME CONNECTE À MON COMPTE

#### Se connecter à la plateforme via son compte

**2**B

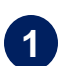

Pour vous connecter, cliquez sur l'un des deux boutons « Se connecter » (l'un est situé en haut à droit de votre écran, l'autre en centre de page).

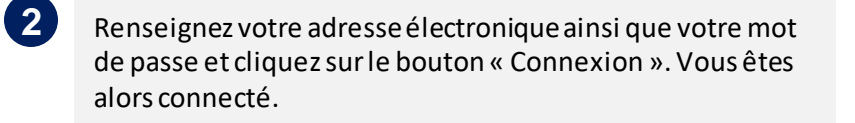

<u>Remarque :</u> en cas d'erreur de saisie, un message vous l'indique.

Pour tout compte créé, un mail de bienvenue est envoyé à l'adresse mail associée au compte. Si l'administrateur change l'adresse mail alors le mail de bienvenue est envoyé à nouveau. Le gestionnaire a la possibilité de renvoyer un mail de bienvenue.

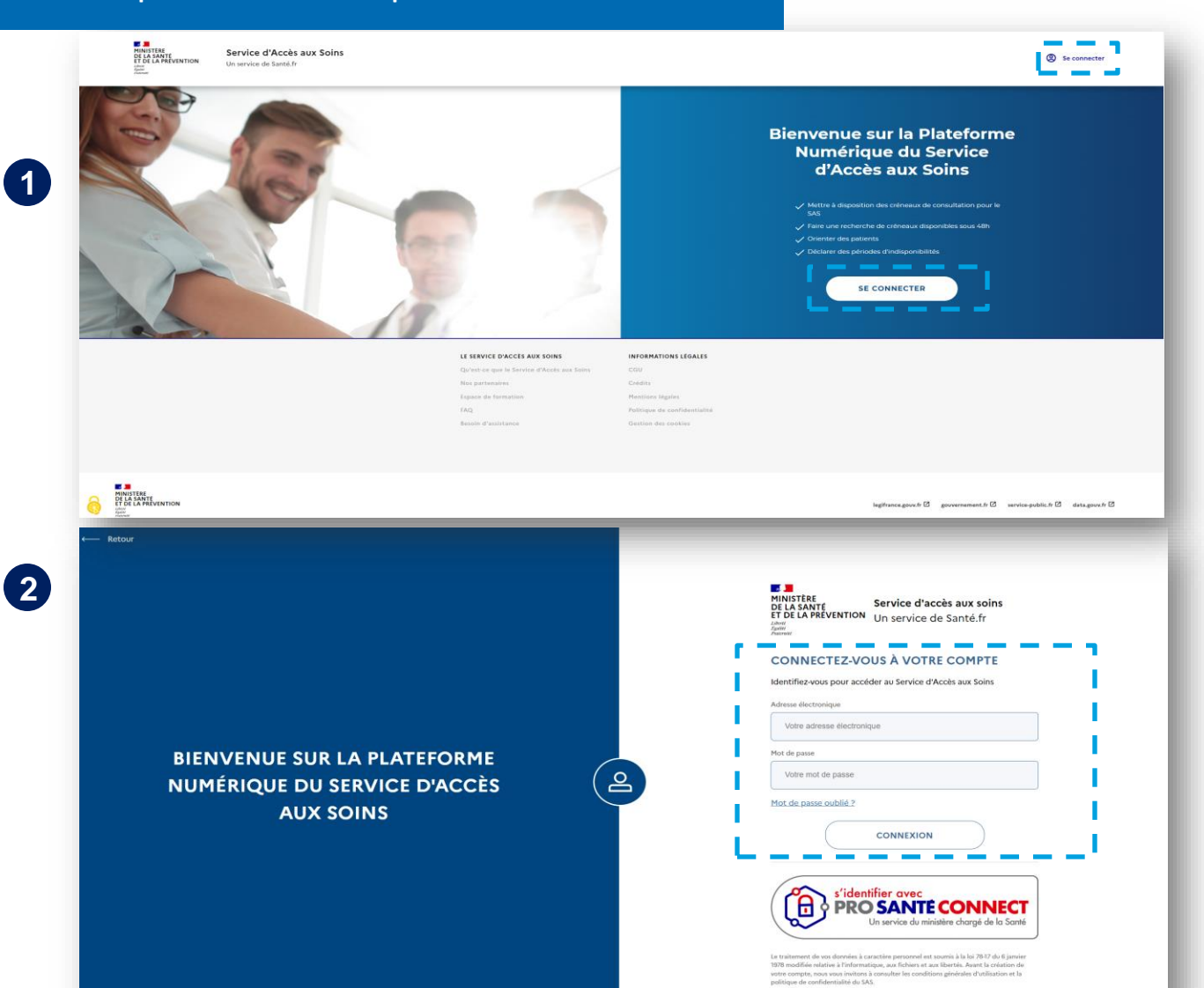

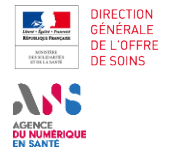

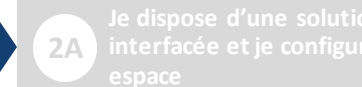

solution interfacée et je partage mes disponibilit

**2**B

En cas de difficulté.

3

4 Je me déconne

≥ E

1.3 J

(1)

2

#### JE PARAMÈTRE MON COMPTE

Gérer ses informations de connexion et modifier son mail/mot de passe

Vous pouvez gérer vos informations de connexion (adresse mail et mot de passe) depuis votre compte en y accédant via le bandeau de connexion accessible en cliquant sur le bouton en haut à droite de la page d'accueil. Vous cliquez ensuite sur « Vos identifiants de connexion ».

Vous êtes redirigé sur une page permettant la modification de votre adresse email et de votre mot de passe.

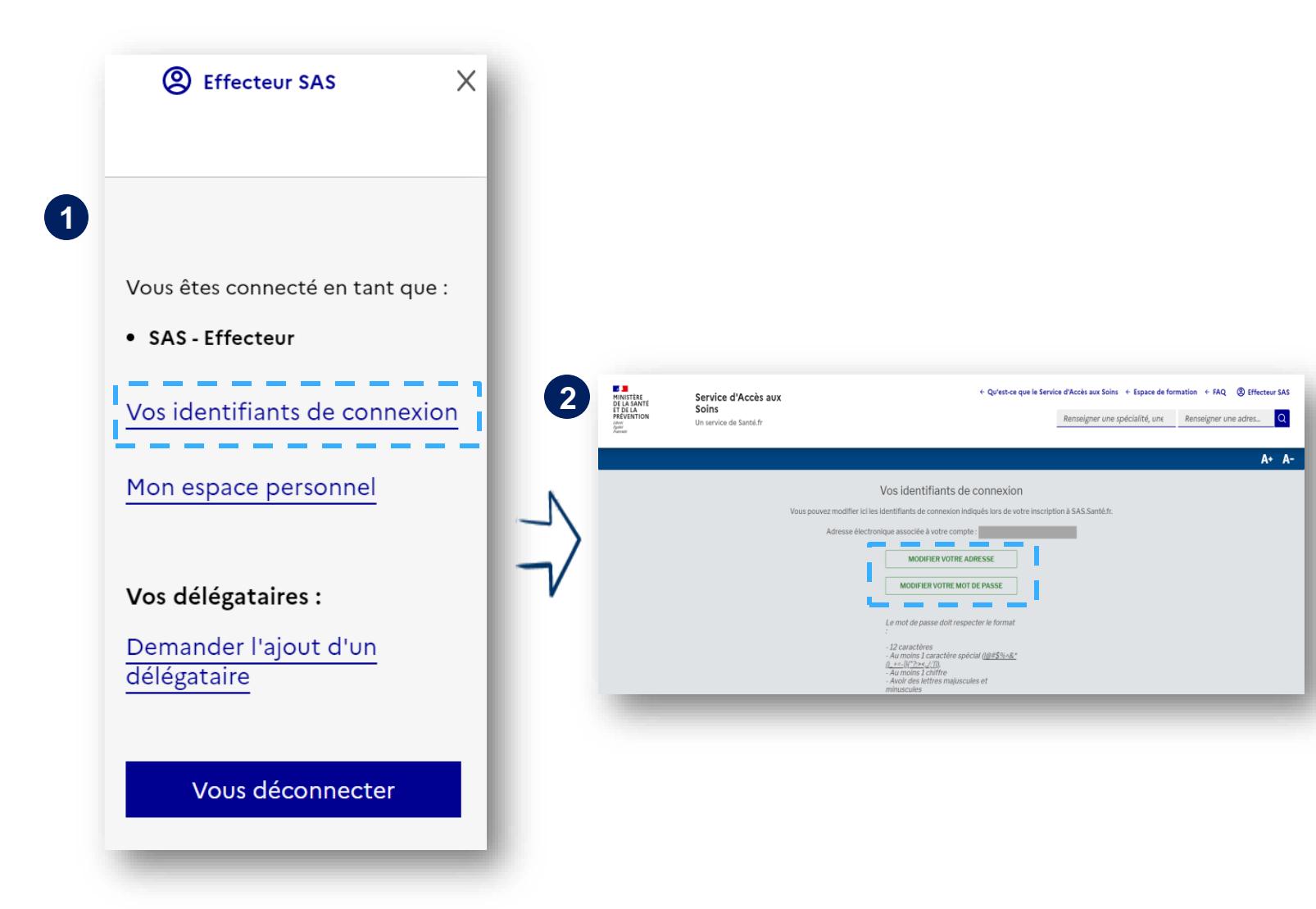

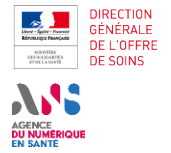

 $\mathbf{1}$ 

2

1 J'accède à la plateforme numérique SAS 2A Je dispose d'une solution interfacée et je configure me

(1

solution interfacée et je partage mes disponibilité

3 En cas de difficult

Je me déconnecte

4

₩ E

JE PARAMÈTRE MON COMPTE

#### Oublier et donc réinitialiser son mot de passe

**2B** 

En cas d'oubli de votre mot de passe, vous pouvez le réinitialiser en passant par l'interface de connexion. Vous devez cliquer sur « Mot de passe oublié? » en bas de la mire de connexion, renseigner votre email et valider la demande de réinitialisation en cliquant sur « Envoyer ».

Vous recevez alors un lien de réinitialisation par mail valable 72H.

Lorsque vous n'avez pas modifié votre mot de passe depuis 3 mois, un mail vous sera envoyé automatiquement pour vous notifier de l'expiration prochaine et vous invitera à modifier votre mot de passe.

#### <u>Remarque:</u>

Votre mot de passe expire tous les 4 mois.

Si vous atteignez l'expiration, vous serez obligé de modifier votre mot de passe lors de la prochaine connexion.

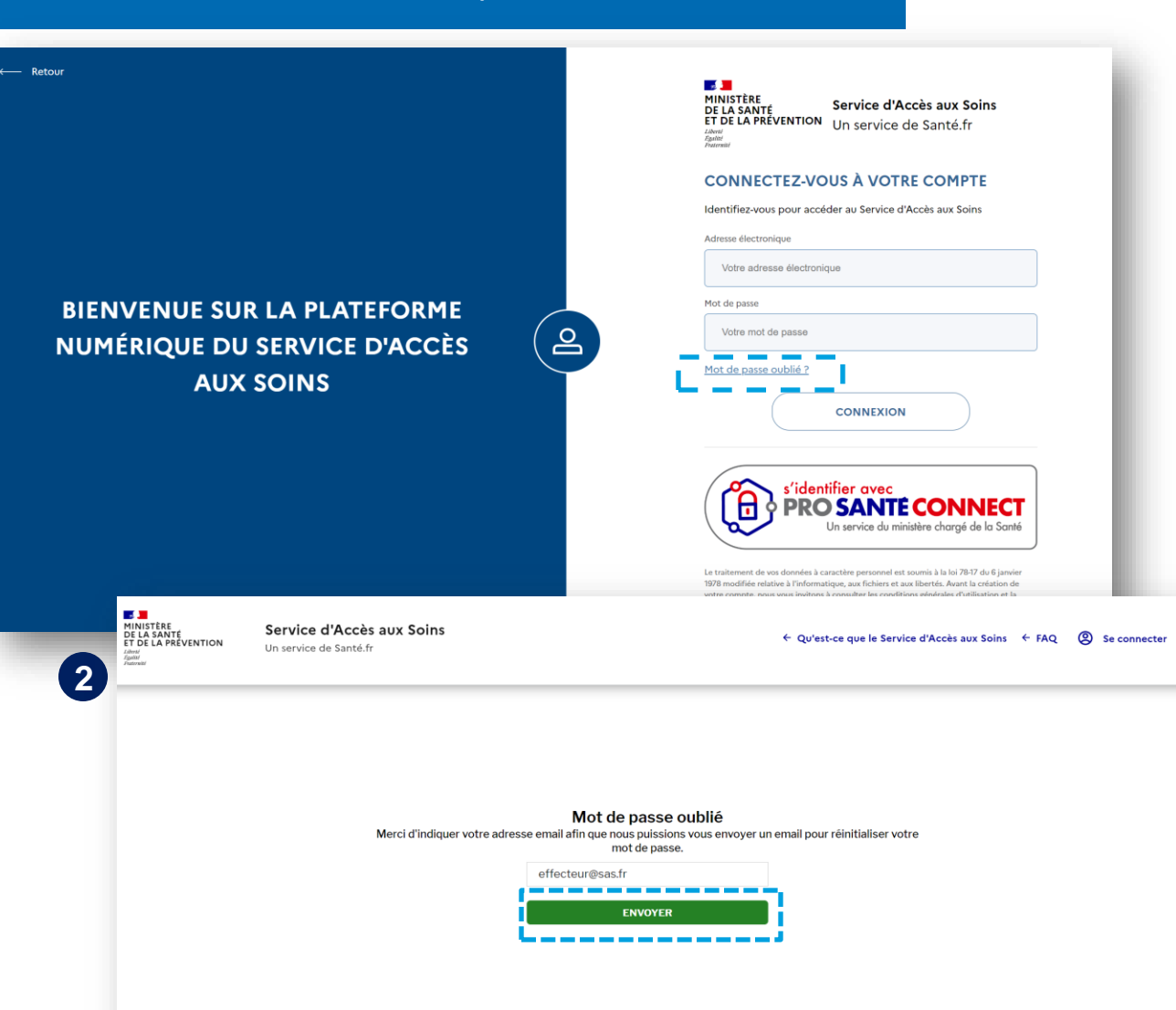

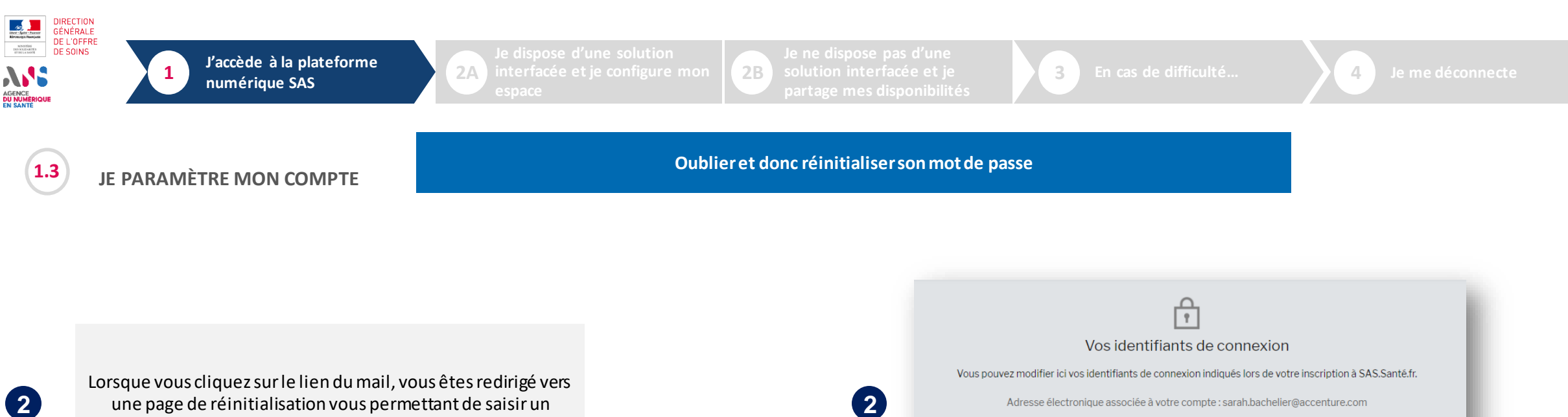

2

3

une page de réinitialisation vous permettant de saisir un nouveau mot de passe.

Après validation, le mot de passe a été modifié et vous êtes connecté.

|                                                                                                    | <u>P</u>                                                                                                    |  |
|----------------------------------------------------------------------------------------------------|----------------------------------------------------------------------------------------------------|--|
|                                                                                                    | Vos identifiants de connexion                                                                                                    |  |
| Vous pouvez modifier ici                                                                                  | vos identifiants de connexion indiqués lors de votre inscription à SAS.Santé.fr.                                                                |  |
| Adresse élect                                                                                             | tronique associée à votre compte : sarah.bachelier@accenture.com                                                                                |  |
|                                                                                                    | Votre ancien mot de passe                                                                                                    |  |
|                                                                                                    | Votre nouveau mot de passe                                                                                                    |  |
|                                                                                                    | VALIDER                                                                                                    |  |
|                                                                                                    | Retour                                                                                                    |  |
|                                                                                                    |                                                                                                    |  |
|                                                                                                    | Ţ.                                                                                                    |  |
|                                                                                                    | Vos identifiants de connexion                                                                                                    |  |
| Vous pouvez modifier ici vos identifiants de connexion indiqués lors de votre inscription à SAS.Santé.fr. |                                                                                                    |  |
| Vous pouvez modifier ici vo                                                                               | s identifiants de connexion indiqués lors de votre inscription à SAS.Santé.fr.                                                                  |  |
| Vous pouvez modifier ici vo                                                                               | os identifiants de connexion indiqués lors de votre inscription à SAS.Santé.fr.                                                                 |  |
| Vous pouvez modifier ici vo<br>Merci, votr                                                                | es identifiants de connexion indiqués lors de votre inscription à SAS.Santé.fr.<br>re nouveau mot de passe à bien été pris en compte.           |  |
| Vous pouvez modifier ici vo<br>Merci, votr                                                                | os identifiants de connexion indiqués lors de votre inscription à SAS.Santé.fr.<br>re nouveau mot de passe à bien été pris en compte.<br>Retour |  |

¥∃

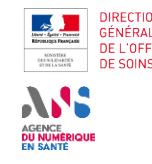

# Je dispose d'une solution de prise de rendez-vous interfacée avec la plateforme et je configure mon espace

| DIRECTION<br>GENERALE<br>DE L'OFFRE<br>DE SONS<br>CONCEPTION<br>DIRECTION<br>GENERALE<br>DE SONS | J'accède à la plateforme<br>numérique SAS                           | 2A Je dispose d'une solution<br>interfacée et je configure mon<br>espace | 2B Je ne dispose pas d'une<br>solution interfacée et je<br>partage mes disponibilités | 3 En cas de difficulté | 4 Je me déconnecte |
|--------------------------------------------------------------------------------------------------|---------------------------------------------------------------------|--------------------------------------------------------------------------|---------------------------------------------------------------------------------------|------------------------|--------------------|
| 2.1                                                                                              | RAPPEL AVENANT 9                                                    |                                                                          | Modalités de participation au SAS<br>en lien avec l'avenant 9                         |                        |                    |
| 2.2                                                                                              | J'INDIQUE PARTICIPER AU<br>SAS                                      | Indiquer participer au SAS à titre<br>individuel                         |                                                                                       |                        |                    |
| 2.3                                                                                              | J'INDIQUE PARTICIPER AU<br>FORFAIT DE RÉORIENTATION<br>DES URGENCES | Indiquer que je participe au forfait<br>de réorientation des urgences    |                                                                                       |                        |                    |
| 2.4                                                                                              | JE SUIS INTERFACÉ AVEC LA<br>PLATEFORME NUMÉRIQUE<br>SAS            | Afficher ou non les créneaux<br>provenant de ma solution<br>logicielle   |                                                                                       |                        |                    |
| 2.5                                                                                              | JE SUIS INTERFACÉ AVEC LA<br>PLATEFORME NUMÉRIQUE<br>SAS            | Paramétrer son agenda interfacé<br>avec la plateforme<br>numérique SAS   |                                                                                       |                        |                    |

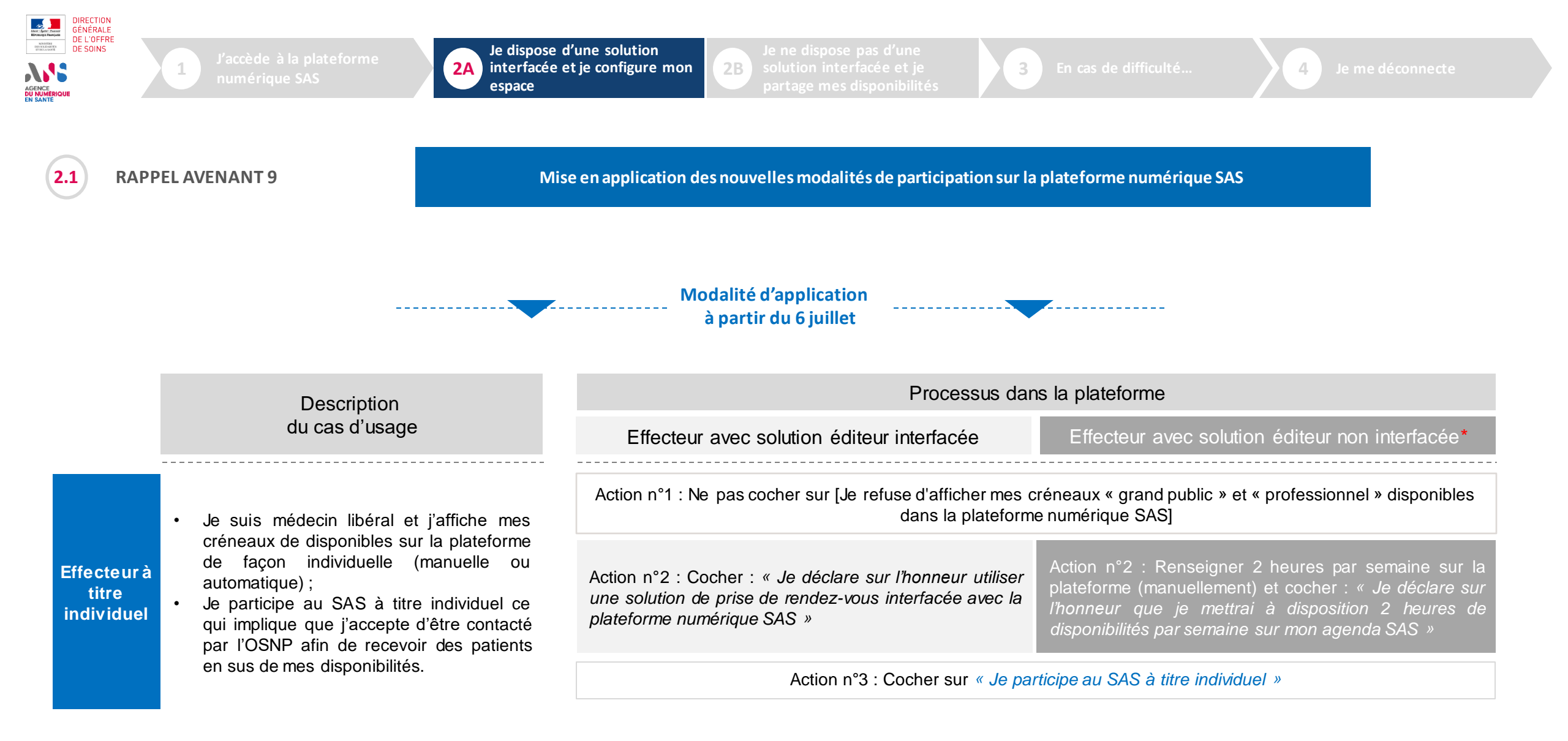

| DIRECTION<br>GÉNÉRALE<br>DE L'OFFRE<br>DE SONS | J'accède à la plateforme<br>numérique SAS                      | 2A Je dispose d'une solution<br>interfacée et je configure mon<br>espace | 2B Je ne dispose pas d'une<br>solution interfacée et je<br>partage mes disponibilités | 3 En cas de difficulté | 4 Je me déconnecte |
|------------------------------------------------|----------------------------------------------------------------|--------------------------------------------------------------------------|---------------------------------------------------------------------------------------|------------------------|--------------------|
| 2.2 J'                                         | INDIQUE PARTICIPER AU<br>AS                                    |                                                                          | Indiquer que je participe au SAS                                                      |                        |                    |
| Vos para                                       | amètres<br>Ipation au SAS ✓ Créneaux éditeurs affichés X Forfi | ait de réorientation                                                     |                                                                                       |                        | ÉDITER             |

¥∃

En tant qu'effecteur de soins, vous pouvez indiquer participer au SAS, dans votre tableau de bord, dans la partie nommée « **Paramètres de participation au SAS et affichage des créneaux** » : en cliquant sur bouton « Editer », vous accédez au formulaire de déclaration de participation au SAS.

#### MINISTÈRE DE LA SANTÉ ET DE LA PRÉVENTION Libert Egatité Fautomité

### Mise en application des nouvelles modalités de participation sur la plateforme numérique (1/2)

|                                 |                                                                                                    | Modalité d'application<br>depuis le 6 juillet 2022                                                                                                 |                                                                                                    |  |  |  |
|---------------------------------|----------------------------------------------------------------------------------------------------|----------------------------------------------------------------------------------------------------|----------------------------------------------------------------------------------------------------|--|--|--|
|                                 | Description                                                                                                    | Processus dar                                                                                                    | ns la plateforme                                                                                                    |  |  |  |
|                                 | du cas d'usage                                                                                                    | Effecteur avec solution éditeur interfacée                                                                                                    | Effecteur avec solution éditeur non interfacée*                                                                                                    |  |  |  |
|                                 | <ul> <li>Je suis médecin libéral et j'affiche mes<br/>créneaux de disponibles sur la plateforme</li> </ul>                                                                                                    | Action n°1 : Ne pas cocher sur [Je refuse d'afficher m<br>disponibles dans la plat                                                                 | nes créneaux « grand public » et/ou « professionnel »<br>eforme numérique SAS]                                                                                                    |  |  |  |
| ffecteurà<br>titre<br>ndividuel | <ul> <li>de façon individuelle (manuelle ou automatique);</li> <li>Je participe au SAS à titre individuel ce qui implique que j'accepte d'être contacté par l'OSNP afin de recevoir des patients</li> </ul>                                                                                                    | Action n°2 : Cocher : « Je déclare sur l'honneur utiliser<br>une solution de prise de rendez-vous interfacée avec la<br>plateforme numérique SAS » | Action n°2 : Renseigner 2 heures par semaine sur la plateforme (manuellement) et cocher : « <i>Je déclare sur l'honneur que je mettrai à disposition 2 heures de disponibilités par semaine sur mon agenda SAS »</i> |  |  |  |
|                                 | en sus de mes disponibilités.                                                                                                    | Action n°3 : Cocher sur « Je participe au SAS à titre individuel »                                                                                 |                                                                                                    |  |  |  |
|                                 | <ul> <li>Je suis médecin libéral et j'affiche mes<br/>créneaux disponibles sur la plateforme de</li> </ul>                                                                                                    | Action n°1 : Ne pas cocher sur [Je refuse d'afficher mes c<br>dans la plateforme                                                                   | réneaux « grand public » et « professionnel » disponibles<br>e numérique SAS]                                                                                                    |  |  |  |
| CPTS                            | <ul> <li>FTS</li> <li>façon individuelle (manuelle ou automatique);</li> <li>Je participe au SAS via ma CPTS ce qui implique que j'accepte d'être contacté par ma CPTS efin de partiente en atiente en atiente en</li></ul> | Action n°2 : Cocher : « Je déclare sur l'honneur utiliser<br>une solution de prise de rendez-vous interfacée avec la<br>plateforme numérique SAS » | Action n°2 : Renseigner 2 heures par semaine sur la plateforme (manuellement) et cocher : « <i>Je déclare sur l'honneur que je mettrai à disposition 2 heures de disponibilités par semaine sur mon agenda SAS »</i> |  |  |  |
|                                 | sus de mes disponibilités.                                                                                                    | Action n°3 : Cocher sur « Je participe au SAS via ma Co                                                                                            | PTS » et sélectionner dans la liste le nom de ma CPTS.                                                                                                    |  |  |  |

Elément ayant évolué avec l'ouverture des fonctionnalités du 06/07

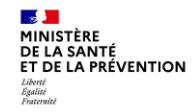

Mise en application des nouvelles modalités de participation sur la plateforme numérique (2/3)

|                                                                                                    | Description                                                                                                    | Processus dans la plateforme                                                                                                    |                                                                                                    |  |  |
|----------------------------------------------------------------------------------------------------|----------------------------------------------------------------------------------------------------|----------------------------------------------------------------------------------------------------|----------------------------------------------------------------------------------------------------|--|--|
|                                                                                                    | du cas d'usage                                                                                                    | Effecteur avec solution éditeur interfacée                                                                                                    | Effecteur avec solution éditeur non interfacée*                                                                                                    |  |  |
|                                                                                                    | <ul> <li>Je suis médecin libéral et j'affiche mes<br/>créneaux disponibles sur la plateforme de</li> </ul>                                                                                          | Action n°1 : Ne pas cocher sur [Je refuse d'afficher mes cr<br>dans la plateforme                                                                                                    | réneaux « grand public » et « professionnel » disponibles<br>e numérique SAS]                                                                                                    |  |  |
| <ul> <li>MSP</li> <li>façon individuelle (manuelle automatique);</li> <li>Je participe au SAS via ma MSP ce implique que j'accepte d'être contacté ma MSP afin de recevoir des patient</li> </ul> | <ul> <li>façon individuelle (manuelle ou automatique);</li> <li>Je participe au SAS via ma MSP ce qui implique que j'accepte d'être contacté par ma MSP afin de recevoir des patients en</li> </ul> | Action n°2 : Cocher « Je déclare sur l'honneur utiliser<br>une solution de prise de rendez-vous interfacée avec la<br>plateforme numérique SAS »                                                                                                    | Action n°2 : Renseigner 2 heures par semaine sur la plateforme (manuellement) et cocher : « <i>Je déclare sur l'honneur que je mettrai à disposition 2 heures de disponibilités par semaine sur mon agenda SAS »</i> |  |  |
| sus de mes disponibilités.                                                                                                    |                                                                                                    | Action n°3 : Cocher sur « Je participe au SAS via ma MSP » et sélectionner dans la liste le nom de ma MSP.                                                                                                    |                                                                                                    |  |  |
| CDS                                                                                                    | <ul> <li>Je participe au SAS via mon centre de<br/>santé ce qui implique que j'accepte d'être<br/>contacté par mon CDS afin de recevoir<br/>des patients en sus de mes disponibilités.</li> </ul>   | <ul> <li>Je n'ai aucune action en tant que médecin salarié. Naprès échange avec ses salariés.</li> <li>Mon centre de santé se charge de communiquer les disponibilités remontées (via la création d'un compte generation d'un compte generation d'un compte d'un compte d'un comp</li></ul> | la participation au SAS est à la discrétion de mon CDS<br>disponibilités et de ré orienter les patients en sus des<br>estionnaire de structures).                                                                    |  |  |

Elément ayant évolué avec l'ouverture des fonctionnalités du 06/07

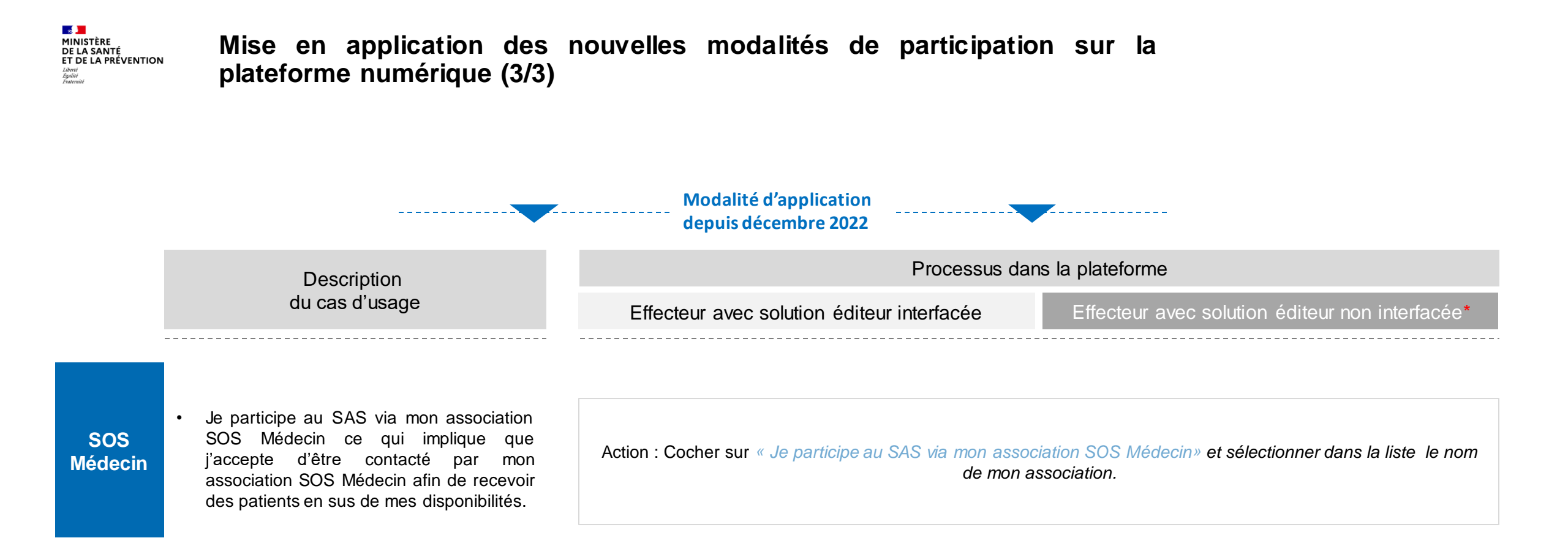

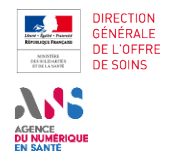

2B Je ne dispose pas d'une solution interfacée et je partage mes disponibilités

En cas de difficulté

3

4

≥=

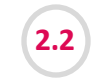

#### J'INDIQUE PARTICIPER AU SAS

Indiquer que je participe au SAS

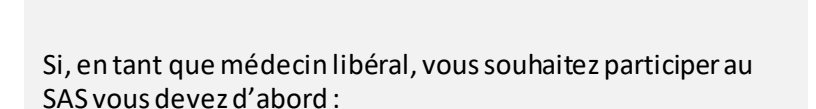

1. Cocher la case « J'accepte d'être directement contacté par la régulation afin d'être sollicité pour prendre des patients en sus de mes disponibilités »

#### Et

 Sélectionner dans la liste déroulante « à titre individuel »,
 « via ma CPTS», « via ma MSP » ou « via mon association SOS Médecins»

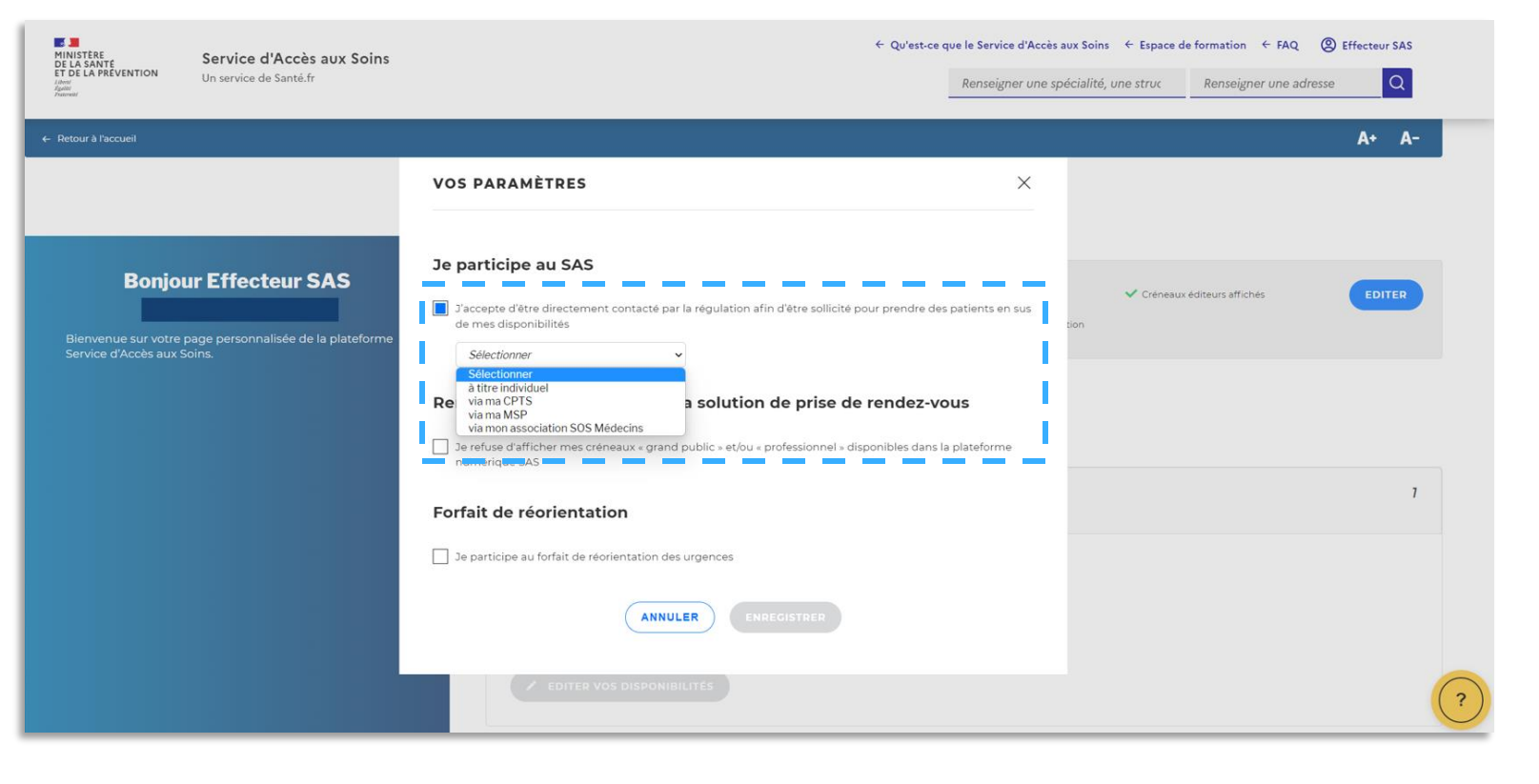

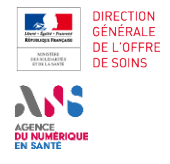

solution interfacée et je partage mes disponibilités

3 En cas de difficulté

Je me déconnec

4

¥Ξ

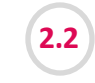

#### J'INDIQUE PARTICIPER AU SAS

Indiquer que je participe au SAS

**2B** 

Vous utilisez une solution de prise de rendez-vous, vous devez également en complément cocher la case :

• « Oui, je déclare sur l'honneur utilisateur un ou plusieurs logiciels de rendez-vous interfacé avec la plateforme »

ET indiquer votre/vos logiciel(s) de prise de rendez-vous dans la liste déroulante.

Remarque : à date, la prise de rendez-vous de bout en bout dans la solution de prise de rendez-vous n'est pas encore active pour toutes les solutions interfacées avec la plateforme. Pour la réservation d'un créneau disponible au sein de la plateforme, la chaîne de régulation médicale du SAS vous contacte directement par téléphone quand la prise de RDV de bout-en-bout n'est pas disponible. Dans le modèle cible, cette réservation se fera de manière transparente pour le professionnel de santé.

Les solutions de prise de RDV de bout-en bout implémentées sont les suivantes : Keldoc, MonMedecin.org, Doctolib

Les éditeurs dont l'agrégation de créneaux a été implémentée sur la plateforme numérique SAS sont les suivants : Maincare, Clickdoc, Doctolib, Keldoc, MonMedecin.org, MédunionUrgences, MAIIA, 48H Chrono.

*Remarque : D'autres solutions de prise de RDV sont en cour de cadrage ou de développement pour être implémentées dans la plateforme SAS.* 

| VOS PA     | RAMÈTRES                                    |                                                                               |
|------------|---------------------------------------------|-------------------------------------------------------------------------------|
| Je parti   | cipe au SAS                                 |                                                                               |
| J'accep    | te d'être directement cor<br>disponibilités | ntacté par la régulation afin d'être sollicité pour prendre des patients en s |
| à titre    | individuel                                  | ~                                                                             |
|            |                                             |                                                                               |
| Litilian   |                                             | de maies de vender veus 2 *                                                   |
| Utilise    | z-vous une solution c                       | de prise de rendez-vous ? *                                                   |
| O No       | n 🔘 Oui, je décla                           | are sur l'honneur utiliser un (ou plusieurs) logiciel de prise de             |
|            | rendez-vou:                                 | s interface avec la plateforme                                                |
| Indiqu     | ez votre/vos logiciel(                      | s) de gestion de rendez-vous *                                                |
| 1          |                                             |                                                                               |
| Main       | care                                        |                                                                               |
| Click      | oc                                          |                                                                               |
| Doct       | olib                                        |                                                                               |
| Keld       | ЭС                                          |                                                                               |
| Re Mont    | /ledecin.org                                | a solution de prise de rendez-vous                                            |
| Medu       | union Urgences                              |                                                                               |
| Maiia      |                                             | public » et/ou « professionnel » disponibles dans la plateforme               |
| 48H (      | Chrono                                      |                                                                               |
|            |                                             |                                                                               |
| Fortait    | de reorientation                            |                                                                               |
| 🗌 le parti | cine au forfait de réorient                 | tation des urgences                                                           |
| Je parti   | cipe au forfait de reorien                  | tation des digences                                                           |
|            |                                             |                                                                               |
|            | (                                           | ANNULER ENREGISTRER                                                           |
|            |                                             |                                                                               |

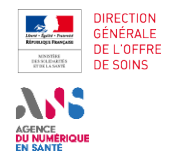

2B Je ne dispose pas d'une solution interfacée et je partage mes disponibilités

En cas de difficulté

3

Je me déconnect

4

≥≡

2.2

#### J'INDIQUE PARTICIPER AU SAS

Indiquer que je participe au SAS

Cliquez sur le bouton « **Enregistrer** » et vos paramètres sont maintenant pris en compte lors d'une recherche effectuée par un régulateur / OSNP.

Vous pouvez à tout moment modifier ses paramètres en vous connectant à la plateforme numérique SAS.

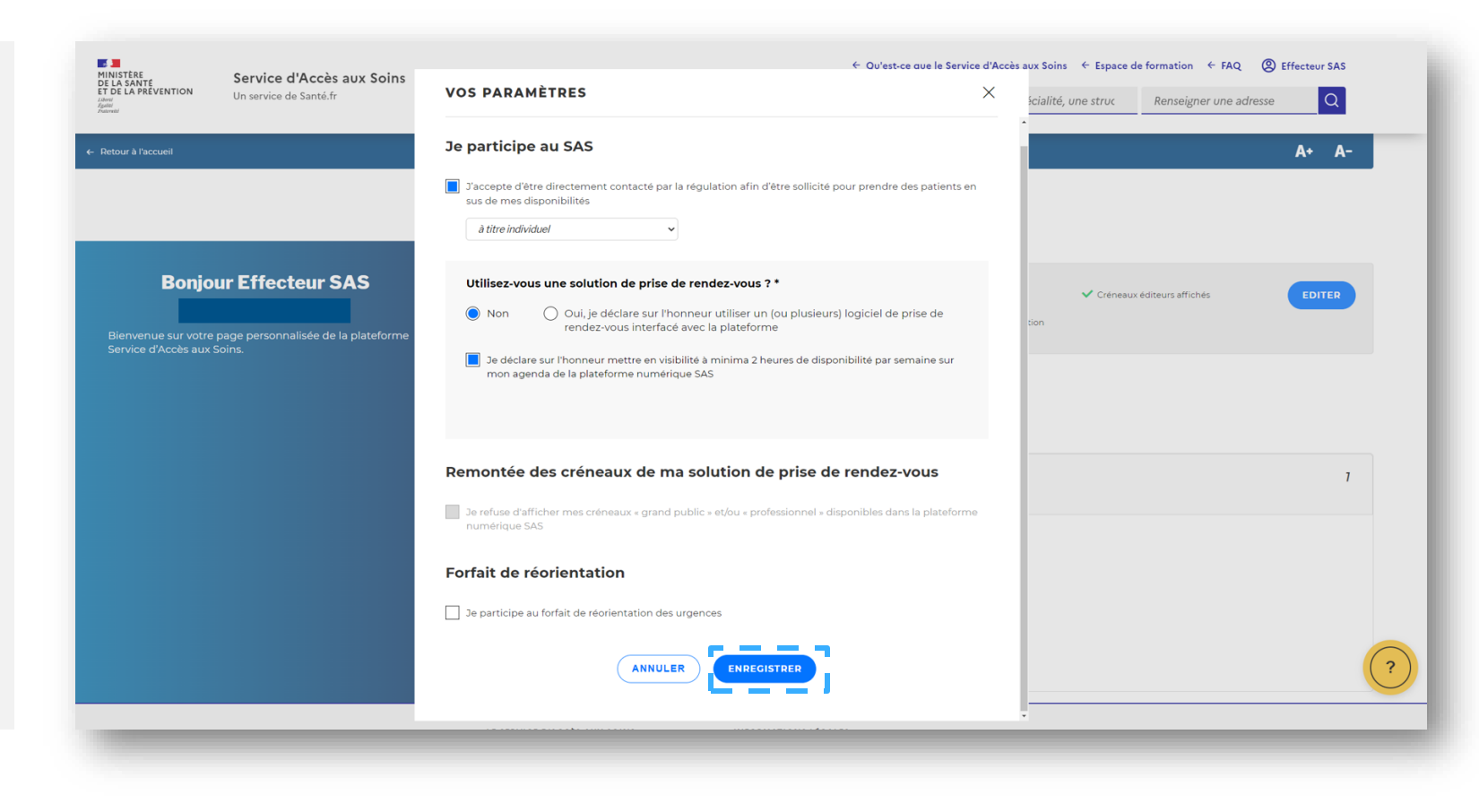

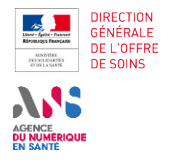

2A Je dispose d'une solution interfacée et je configure mon espace

solution interfacée et je partage mes disponibilités

En cas de difficulté

3

Je me déconnect

4

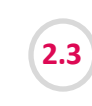

J'INDIQUE PARTICIPER AU FORFAIT DE RÉORIENTATION DES URGENCES

Indiquer que je participe au forfait de réorientation des urgences

**2**B

| En tant qu'effecteur de soins, vous pouvez indiquer participer |  |
|----------------------------------------------------------------|--|
| au forfait de réorientation des urgences.                      |  |

En cochant cette case, elle vaut pour l'ensemble des lieux d'exercice. Cliquez ensuite sur le bouton **« Enregistrer »** pour la bonne prise en compte de ce paramètre.

Votre profil et disponibilités remonteront ainsi dans les recherches réalisées par les Infirmiers Organisateur de l'Accueil dont l'établissement participe au forfait de réorientation des urgences.

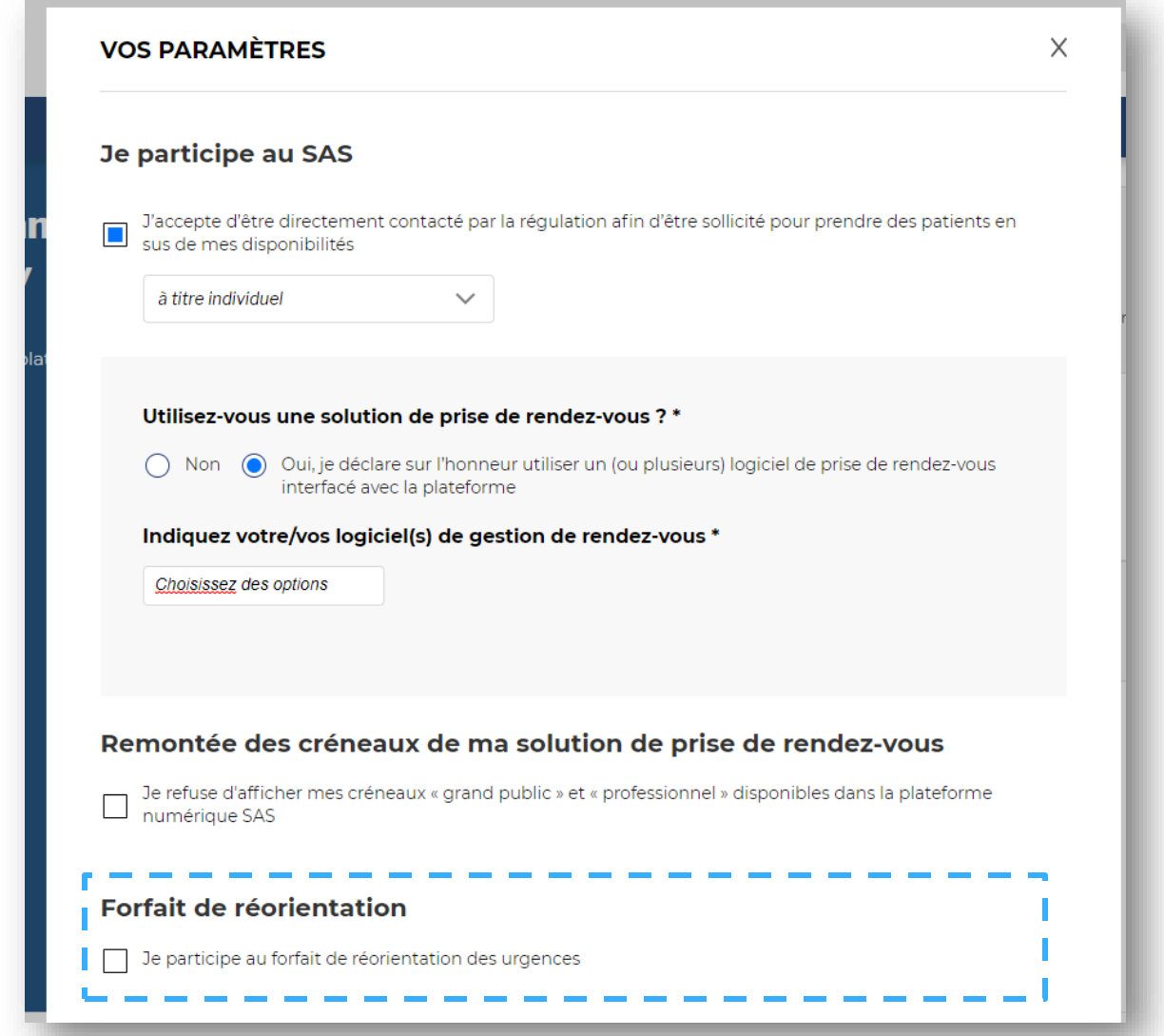

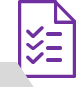

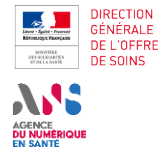

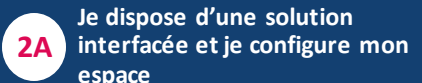

solution interfacée et je partage mes disponibilités

En cas de difficulté

3

Je me déconnec

4

χΞ

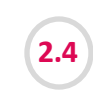

JE SUIS INTERFACÉ AVEC LA PLATEFORME NUMÉRIQUE SAS

Afficher ou non les créneaux provenant de ma solution logicielle

**2**B

En tant qu'effecteur de soins, vous avez la possibilité de choisir de **ne pas afficher les créneaux que vous mettez à disposition dans votre solution logicielle**, qui est interfacée avec la plateforme numérique SAS. Pour cela, cochez la case :

• « Je refuse d'afficher mes créneaux « grand public » et/ou « professionnel » disponibles dans la plateforme numérique SAS »

Pour quand même bénéficier de la rémunération associée à la participation au SAS, **vous devez mettre en visibilité 2h de disponibilité dans votre agenda SAS** (en plus d'avoir coché la case « J'accepte d'être directement contacté par la régulation afin d'être sollicité pour prendre des patients en sus de mes disponibilités »).

#### Quelques éléments importants à prendre en compte :

- 1. Les créneaux que vous réservez à votre patientèle dans votre solution logicielle ne remontent pas dans la plateforme numérique SAS.
- 2. Par défaut, si votre solution logicielle est interfacée avec la plateforme numérique SAS, alors les créneaux publics et professionnels (visibles par les confrères) remontent dans les résultats de recherche visibles aux régulateurs / OSNP.

| VOS PARAMÌ                                                    | ÈTRES                                                                                                    | ×      |
|---------------------------------------------------------------|----------------------------------------------------------------------------------------------------|--------|
| Je participe :                                                | au SAS                                                                                                    |        |
| J'accepte d'être<br>de mes disponi<br><i>à titre individu</i> | e directement contacté par la régulation afin d'être sollicité pour prendre des patients<br>ibilités<br>rel                                                                                  | en sus |
| Utilisez-vous                                                 | <ul> <li>une solution de prise de rendez-vous ? *</li> <li>Oui, je déclare sur l'honneur utiliser un (ou plusieurs) logiciel de prise de rendez-vous interfacé avec la plateforme</li> </ul> |        |
|                                                               |                                                                                                    |        |
| Je refuse d'affic<br>numérique SAS                            | es créneaux de ma solution de prise de rendez-vous<br>cher mes créneaux « grand public » et/ou « professionnel » disponibles dans la plateforr<br>S                                          | ne     |
| Je déclare s<br>mon agenc                                     | sur l'honneur mettre en visibilité à minima 2 heures de disponibilité par semaine sur<br>da  de la plateforme numérique SAS                                                                  |        |
| Forfait de ré                                                 | orientation                                                                                                    |        |
| 🦳 Je participe au                                             | forfait de réorientation des urgences                                                                                                    |        |
|                                                               | ANNULER                                                                                                    |        |
| Besoin d'assi                                                 | istance Gestion des cookies                                                                                                    |        |

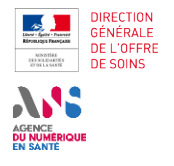

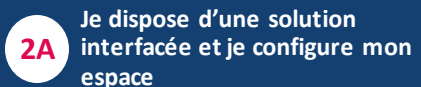

2B Je ne dispose pas d'une solution interfacée et je partage mes disponibilité

3 En cas de difficulté.

Je me déconnec

4

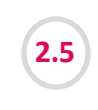

#### JE SUIS INTERFACÉ AVEC LA PLATEFORME NUMÉRIQUE SAS

#### Paramétrer son agenda interfacé avec la plateforme SAS

En affichant les créneaux éditeurs vous n'avez pas d'autre paramétrage à faire sur la plateforme numérique SAS → Les boutons « Editer » pour « Disponibilités », « Périodes d'indisponibilité », « Information complémentaires » sont grisés.

Pour tout paramétrage de votre agenda interfacé avec la plateforme numérique SAS, nous vous invitons à contacter directement votre éditeur.

<u>Rappel des solutions interfacées</u>: Maincare, Clickdoc, Doctolib, Keldoc, MM.org, MédunionUrgences, MAIIA, 48H chrono, CPTS rendez-vous, Medaviz, Anamnèse, Agenda (, SMS in SITU.

<u>Attention la prise de RDV</u> n'est fonctionnelle que pour Keldoc, MM.org, Doctolib

| Vos adresses                                                                                     |                                                                                                 |
|--------------------------------------------------------------------------------------------------|-------------------------------------------------------------------------------------------------|
| Vos paramètres<br>✓ Participation au SAS ✓ Créneaux éditeurs affichés X Forfait de réorientation | EDITER                                                                                          |
| Adresse 1 : 3 Place Denfert-rochereau, 75014 Paris Téléphone : 01 58 78 01 70                    | Dernière mise à jour le 13/06/2023                                                              |
| Disponibilités                                                                                   | Ö:       Périodes d'indisponibilité         Éditer pour déclarer des périodes d'indisponibilité |
| Êditer pour déclarer des<br>disponibilités                                                       | Informations complémentaires                                                                    |
|                                                                                                  | Éditer pour ajouter des informations complémentaires                                            |

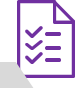

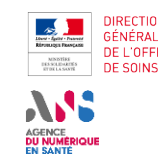

# Je ne dispose pas d'une solution interfacée **2B** et je partage manuellement mes disponibilités

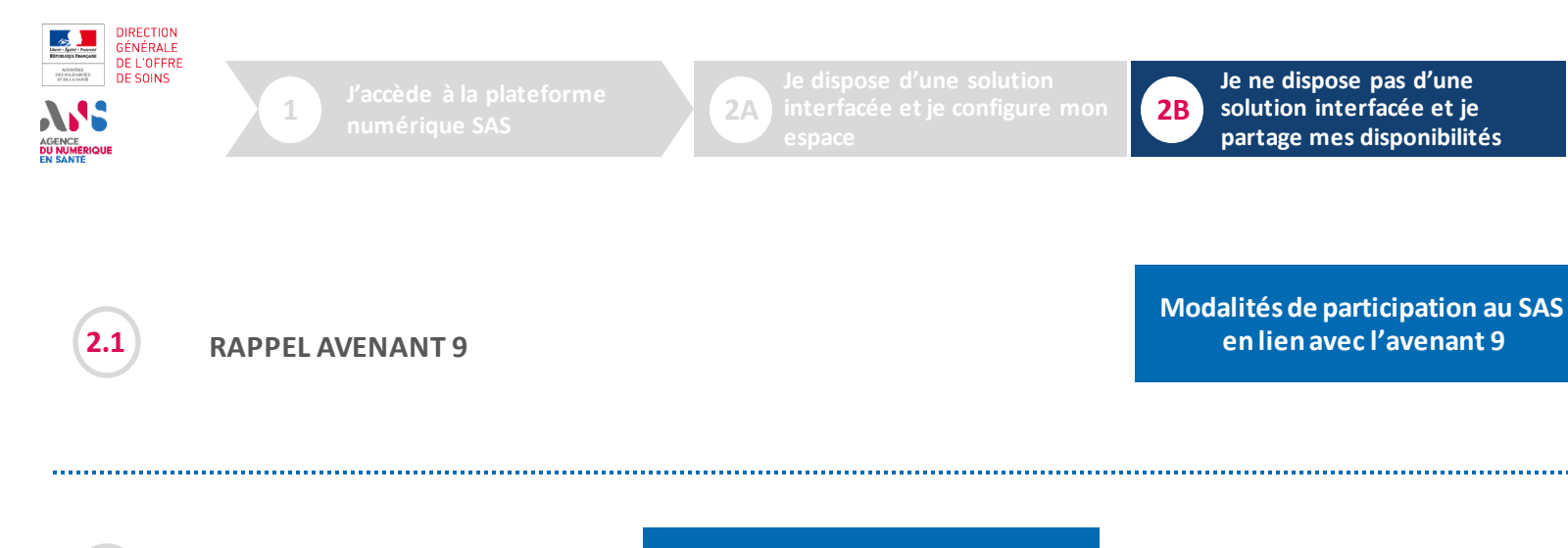

2.2 J'INDIQUE PARTICIPER AU SAS

Indiquer participer au SAS

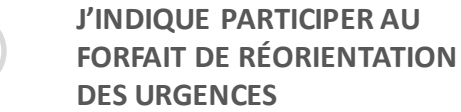

U INDI Indiquer que je participe au forfait de réorientation des urgences

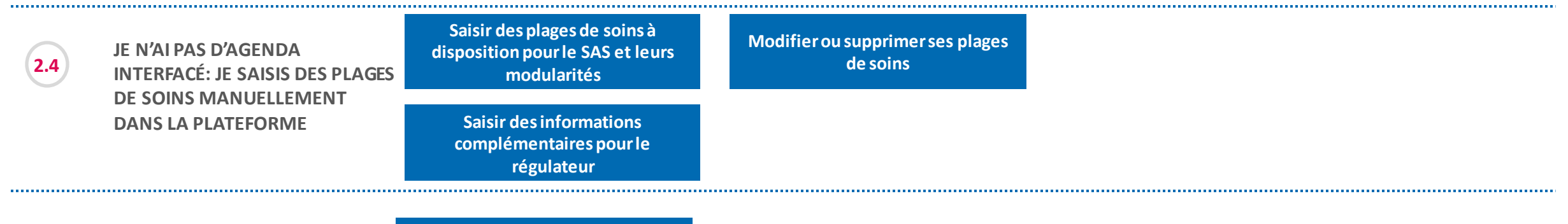

3

4

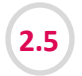

2.3

J'ANTICIPE UNE INDISPONIBILITÉ

Déclarer une indisponibilité

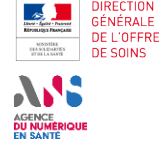

3

4

RAPPEL AVENANT 9

Modalités de participation au SAS en lien avec l'avenant 9 pour les médecins libéraux

- Indicateur 8 : 1400€/an et les conditions de validation de l'indicateur sont :
  - Accepter de remonter des créneaux disponibles vers la plateforme numérique SAS (manuellement avec 2 heures de disponibilité par semaine ou via l'interfaçage de sa solution de prise de rendezvous);
  - Participer au SAS (et donc accepter d'être sollicité pour prendre des patients en sus de ses disponibilités).
- Indicateur 9: versement d'un forfait trimestriel progressif plafonné, basé sur le nombre de patients pris en charge sur appel du SAS selon le barème suivant : 70 € de 5 à 15 SNP réalisés ; 210 € de 16 à 25 SNP réalisés ; 350 € de 16 à 35 SNP réalisés ; 490 € de 36 à 45 SNP réalisés ; 630 € au-delà de 45 SNP réalisés

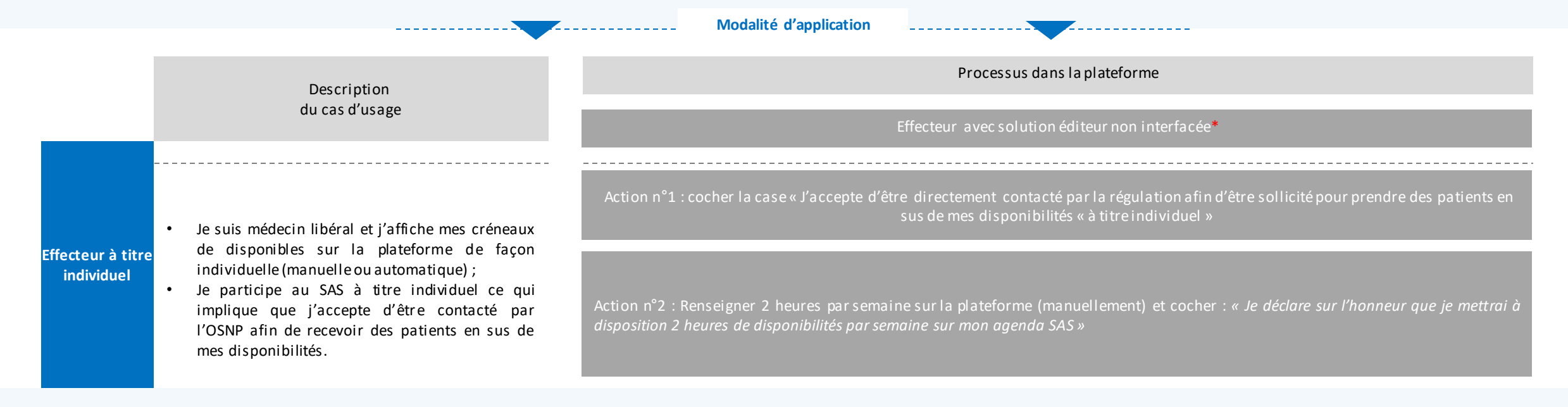

Il vous est également possible de participer via votre CPTS, votre MSP, votre association SOS Médecin ou votre Centre de Santé, veuillez vous référer au guide utilisateur « Effecteur en structure ».

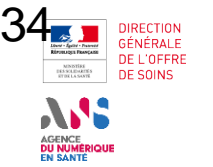

**2**A

3

4

| 2       | 1   |  |
|---------|-----|--|
| L       | - L |  |
| · · · · |     |  |
|         |     |  |

**RAPPEL AVENANT 9** 

Modalités de participation au SAS en lien avec l'avenant 9 pour les médecins libéraux

|     | Description                                                                                                    | Processus dan                                                                                                    | s la plateforme                                                                                                    |  |  |
|-----|----------------------------------------------------------------------------------------------------|----------------------------------------------------------------------------------------------------|----------------------------------------------------------------------------------------------------|--|--|
|     | du cas d'usage                                                                                                    | Effecteur avec solution éditeur interfacée                                                                                                    | Effecteur avec solution éditeur non interfacée*                                                                                                    |  |  |
|     | <ul> <li>Je suis médecin libéral et j'affiche mes<br/>créneaux disponibles sur la plateforme de</li> </ul>                                                                                          | Action n°1 : Ne pas cocher sur [Je refuse d'afficher mes créneaux « grand public » et « professionnel » disponibles dans la plateforme numérique SAS]                                                                                                    |                                                                                                    |  |  |
| MSP | <ul> <li>façon individuelle (manuelle ou automatique);</li> <li>Je participe au SAS via ma MSP ce qui implique que j'accepte d'être contacté par ma MSP afin de recevoir des patients en</li> </ul> | Action n°2 : Cocher « Je déclare sur l'honneur utiliser<br>une solution de prise de rendez-vous interfacée avec la<br>plateforme numérique SAS »                                                                                                    | Action n°2 : Renseigner 2 heures par semaine sur la<br>plateforme (manuellement) et cocher : « <i>Je déclare sur</i><br><i>l'honneur que je mettrai à disposition 2 heures de</i><br><i>disponibilités par semaine sur mon agenda SAS »</i> |  |  |
|     | sus de mes disponibilités.                                                                                                    | Action n°3 : Cocher sur « Je participe au SAS via ma M                                                                                                    | <i>ASP » et sélectionner dans la liste le nom de ma MSP.</i>                                                                                                    |  |  |
| CDS | <ul> <li>Je participe au SAS via mon centre de<br/>santé ce qui implique que j'accepte d'être<br/>contacté par mon CDS afin de recevoir<br/>des patients en sus de mes disponibilités.</li> </ul>   | <ul> <li>Je n'ai aucune action en tant que médecin salarié. Maprès échange avec ses salariés.</li> <li>Mon centre de santé se charge de communiquer les disponibilités remontées (via la création d'un compte generation d'un compte generation d'un compte de comparation d'un compte de comparation</li></ul> | la participation au SAS est à la discrétion de mon CDS<br>disponibilités et de ré orienter les patients en sus des<br>estionnaire de structures).                                                                                           |  |  |

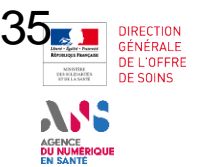

3

4

2.1

**RAPPEL AVENANT 9** 

Modalités de participation au SAS en lien avec l'avenant 9 pour les médecins libéraux

|                | Description                                                                                                    | Processus dans la plateforme                                                |                                                                         |  |
|----------------|----------------------------------------------------------------------------------------------------|-----------------------------------------------------------------------------|-------------------------------------------------------------------------|--|
|                | du cas d'usage                                                                                                    | Effecteur avec solution éditeur interfacée                                  | Effecteur avec solution éditeur non interfacée*                         |  |
| SOS<br>Médecin | <ul> <li>Je participe au SAS via mon association<br/>SOS Médecin ce qui implique que<br/>j'accepte d'être contacté par mon<br/>association SOS Médecin afin de recevoir<br/>des patients en sus de mes disponibilités.</li> </ul> | Action : Cocher sur « <i>Je participe au SAS via mon assoc</i><br>de mon as | iation SOS Médecin» et sélectionner dans la liste le nom<br>ssociation. |  |

\*Ou effecteur de soin ne souhaitant pas avoir recours à sa solution éditeur pour partager ses créneaux disponibles, bien que celle-ci soit interfacée

| DIRECTION<br>DIRECTION<br>DECOFFRE<br>DE L'OFFRE<br>DE SANTE<br>DI SANTE | J'accède à la plateforme<br>numérique SAS                     | Je dispose d'une solution<br>interfacée et je configure mon<br>espace | 2B Je ne dispose pas d'une<br>solution interfacée et je<br>partage mes disponibilités | 3 En cas de difficulté | 4 Je me déconnecte |
|--------------------------------------------------------------------------|---------------------------------------------------------------|-----------------------------------------------------------------------|---------------------------------------------------------------------------------------|------------------------|--------------------|
| 2.2                                                                      | I'INDIQUE PARTICIPER AU<br>SAS                                |                                                                       | Indiquer participer au SAS                                                            |                        |                    |
| Vos parti                                                                | ramètres<br>cipation au SAS → Créneaux éditeurs affichés 🗙 Fo | orfait de réorientation                                               |                                                                                       |                        | ÉDITER             |

|¥∃

En tant qu'effecteur de soins, vous pouvez indiquer participer au SAS, dans votre tableau de bord, dans la partie nommée « **Paramètres de participation au SAS et affichage des créneaux** » : en cliquant sur bouton « Editer », vous accédez au formulaire de déclaration de participation au SAS.

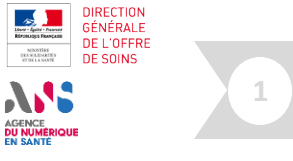

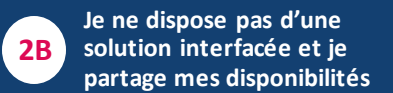

En cas de difficulté

3

Je me déconnect

4

≥ E

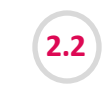

#### J'INDIQUE PARTICIPER AU SAS

Indiquer participer au SAS

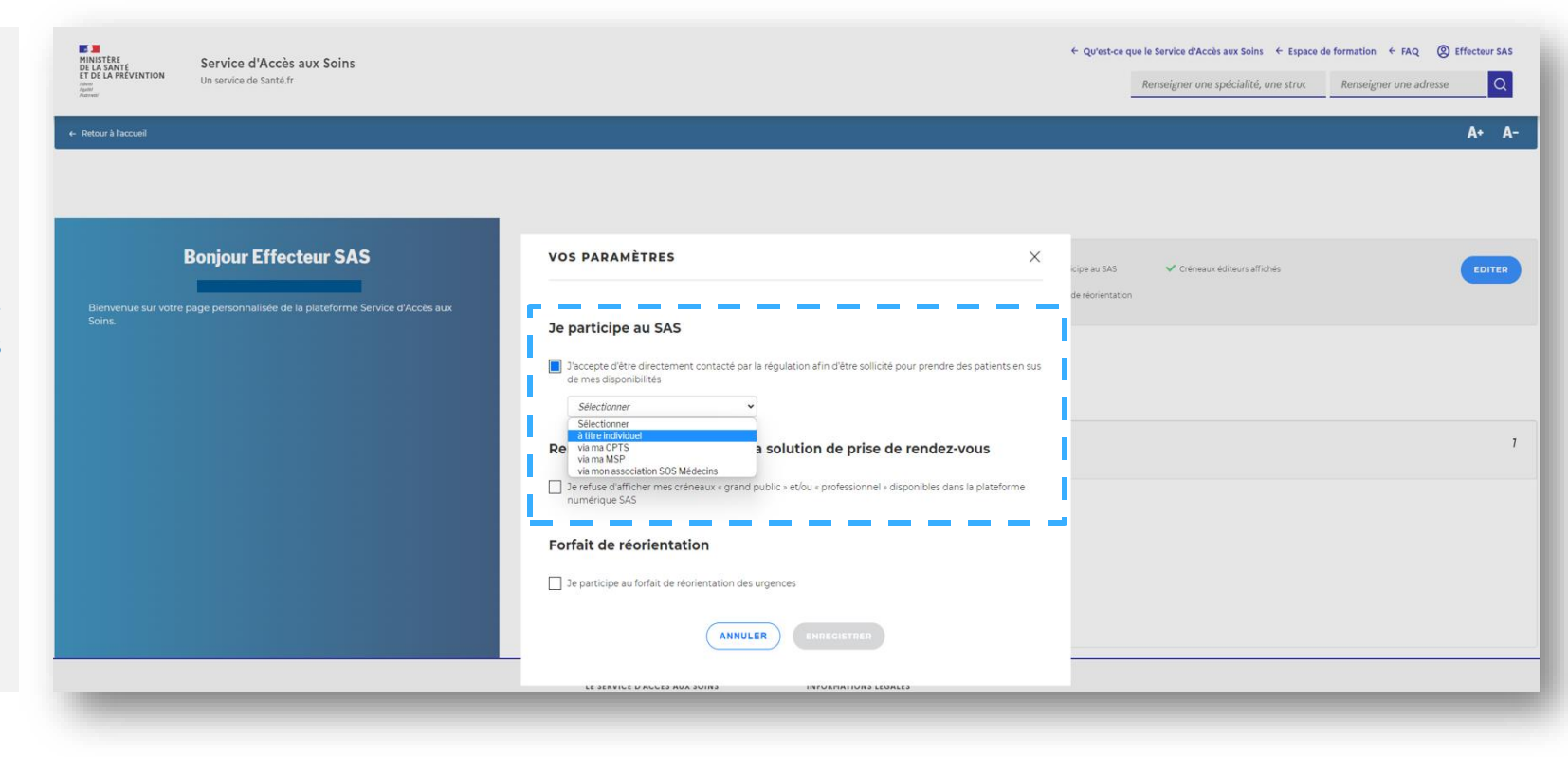

Si, en tant que médecin libéral, vous souhaitez participer au SAS vous devez d'abord :

 Cocher la case « J'accepte d'être directement contacté par la régulation afin d'être sollicité pour prendre des patients en sus de mes disponibilités »

Et

2. Sélectionner dans la liste déroulante « à titre individuel »

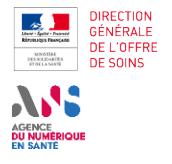

3

4

žΞ

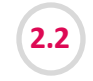

#### J'INDIQUE PARTICIPER AU SAS

Indiquer participer au SAS

Vous devez également en complément cocher pour les cases du paramètre « **Utilisez-vous une solution de prise de rendezvous** » :

• « Non »

#### ET

 « Je déclare sur l'honneur mettre en visibilité a minima 2 heures de disponibilité par semaine sur mon agenda de la plateforme numérique SAS »

Effectivement, vous devez mettre en visibilité ces 2 heures de disponibilité par semaine sur votre agenda de la plateforme numérique SAS.

Remarque : à date, la prise de rendez-vous de bout en bout dans la solution de prise de rendez-vous n'étant pas encore active, pour la réservation d'un créneau disponible au sein de la plateforme, la chaîne de régulation médicale du SAS vous contacte directement par téléphone. Dans le modèle cible, cette réservation se fera de manière transparente pour le professionnel de santé.

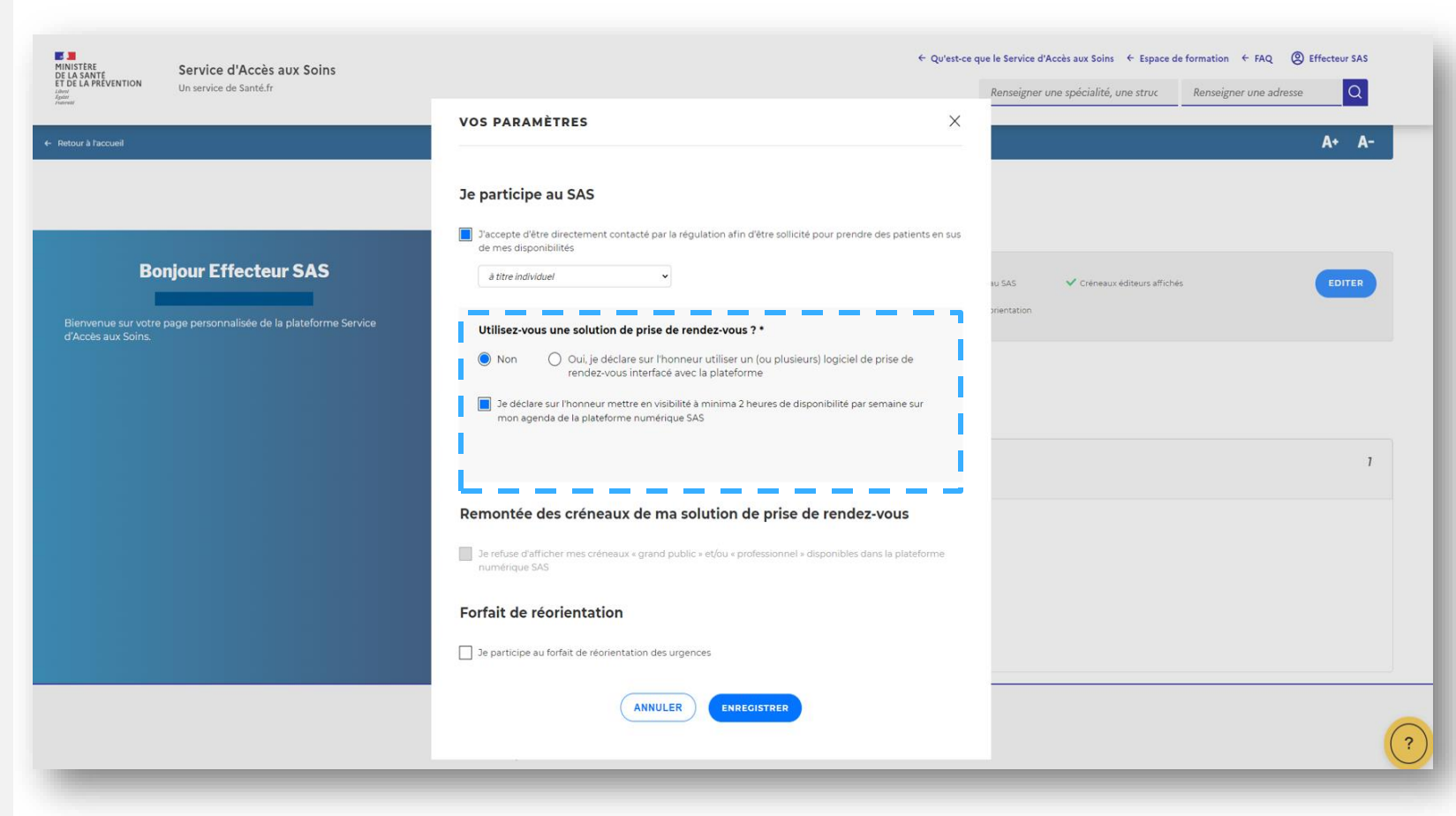

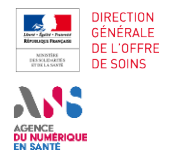

Indiquer participer au SAS

3

4

≥ E≪∣

2.2

#### J'INDIQUE PARTICIPER AU SAS

VOS PARAMÈTRES  $\times$ Je participe au SAS J'accepte d'être directement contacté par la régulation afin d'être sollicité pour prendre des patients en sus de mes disponibilités à titre individuel ~ au SAS ientatior Utilisez-vous une solution de prise de rendez-vous ?\* Oui, je déclare sur l'honneur utiliser un (ou plusieurs) logiciel de prise de Non rendez-vous interfacé avec la plateforme Je déclare sur l'honneur mettre en visibilité à minima 2 heures de disponibilité par semaine sur mon agenda de la plateforme numérique SAS Remontée des créneaux de ma solution de prise de rendez-vous Je refuse d'afficher mes créneaux « grand public » et/ou « professionnel » disponibles dans la plateforme numérique SAS Forfait de réorientation Je participe au forfait de réorientation des urgences ANNULER ENREGISTRER Mentions légales

Cliquez sur le bouton « **Enregistrer** » et vos paramètres sont maintenant pris en compte lors d'une recherche effectuée par un régulateur/OSNP.

Vous pouvez à tout moment modifier ses paramètres en vous connectant à la plateforme numérique SAS.

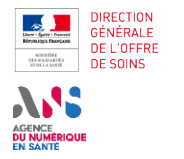

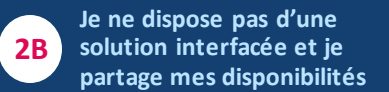

En cas de difficulté

3

ÉDITER

4

χĘ

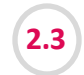

#### J'INDIQUE PARTICIPER AU FORFAIT DE RÉORIENTATION DES URGENCES

#### Indiquer que je participe au forfait de réorientation des urgences

#### Vos paramètres

✓ Participation au SAS

Créneaux éditeurs affichés
X Forfait de réorientation

En tant qu'effecteur de soins, vous pouvez indiquer **participer au forfait de réorientation des urgences**.

En cochant cette case, elle vaut pour l'ensemble des lieux d'exercice. Cliquez ensuite sur le bouton « Enregistrer » pour la bonne prise en compte de ce paramètre.

Votre profil et disponibilités remonteront ainsi dans les recherches réalisées par les Infirmiers Organisateur de l'Accueil dont l'établissement participe au forfait de réorientation des urgences.

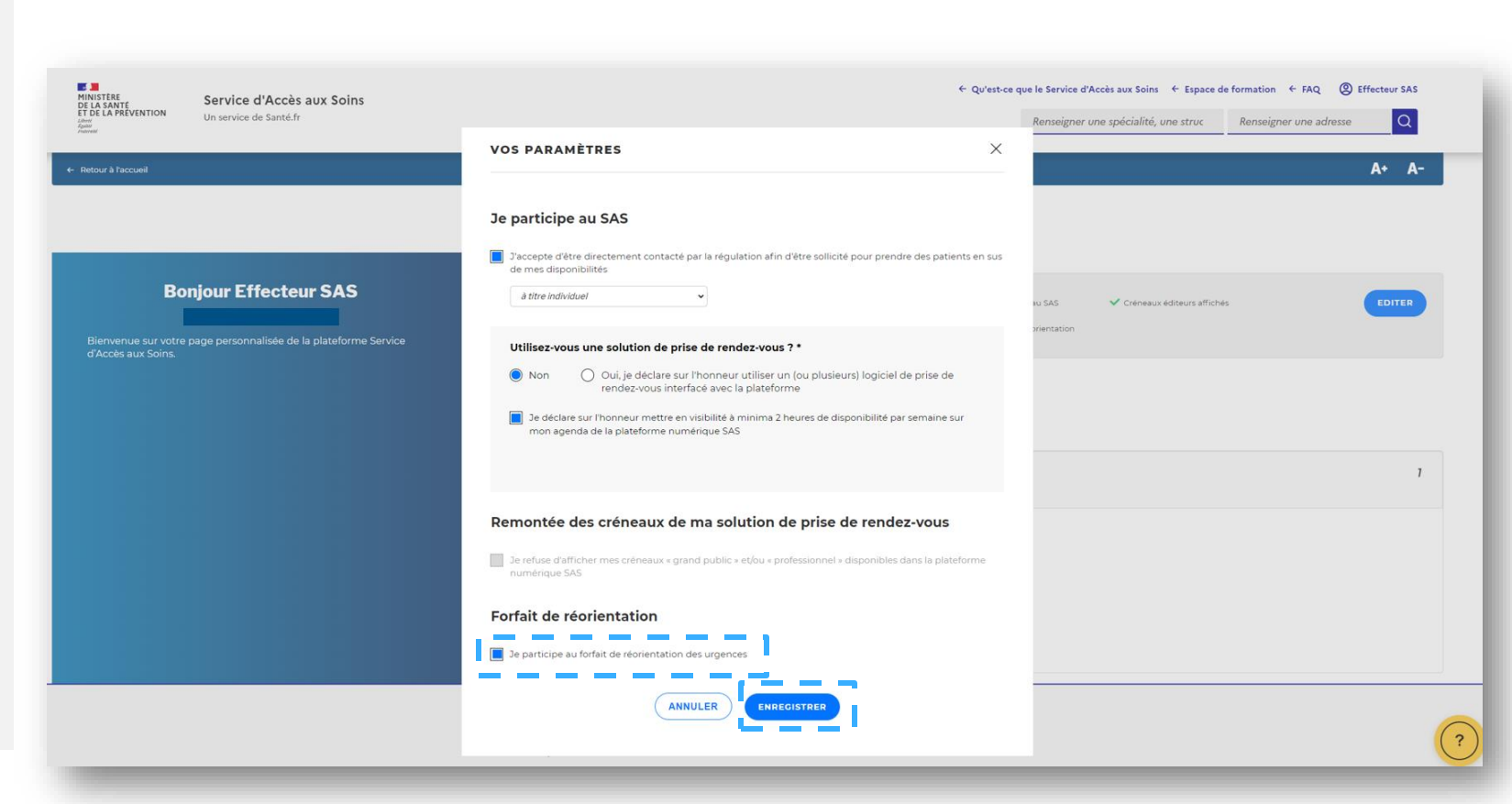

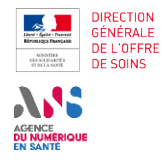

Je dispose d'une solution interfacée et je configure mon espace Je ne dispose pas d'une solution interfacée et je partage mes disponibilités

En cas de difficulté.

3

4 Je me déconnec

χĘ

Saisir des plages de soins à disposition pour le SAS et leurs modularités

**2**B

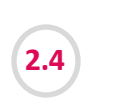

JE N'AI PAS D'AGENDA INTERFACÉ: JE SAISIS DES PLAGES DE SOINS MANUELLEMENT DANS LA PLATEFORME

En tant qu'effecteur de soins, si vous ne disposez pas d'agenda interfacé avec la plateforme numérique SAS, vous pouvez saisir des disponibilités directement dans la plateforme.

Pour ce faire, rendez-vous sur votre tableau de bord :

- Si vous êtes connecté via Pro Santé Connect, vous accédez directement à ce tableau de bord à la connexion.
  - Si vous disposez d'un compte, le tableau de bord est accessible via la bandeau de connexion en cliquant sur le bouton « Vos lieux de consultation ».

Dans votre tableau de bord, rendez-vous dans la section « Vos lieux d'exercice », dans laquelle vous pouvez cliquer sur le bouton « Editer les disponibilités » : vous accéderez ainsi à la page de création/édition/suppression de vos plages de disponibilités.

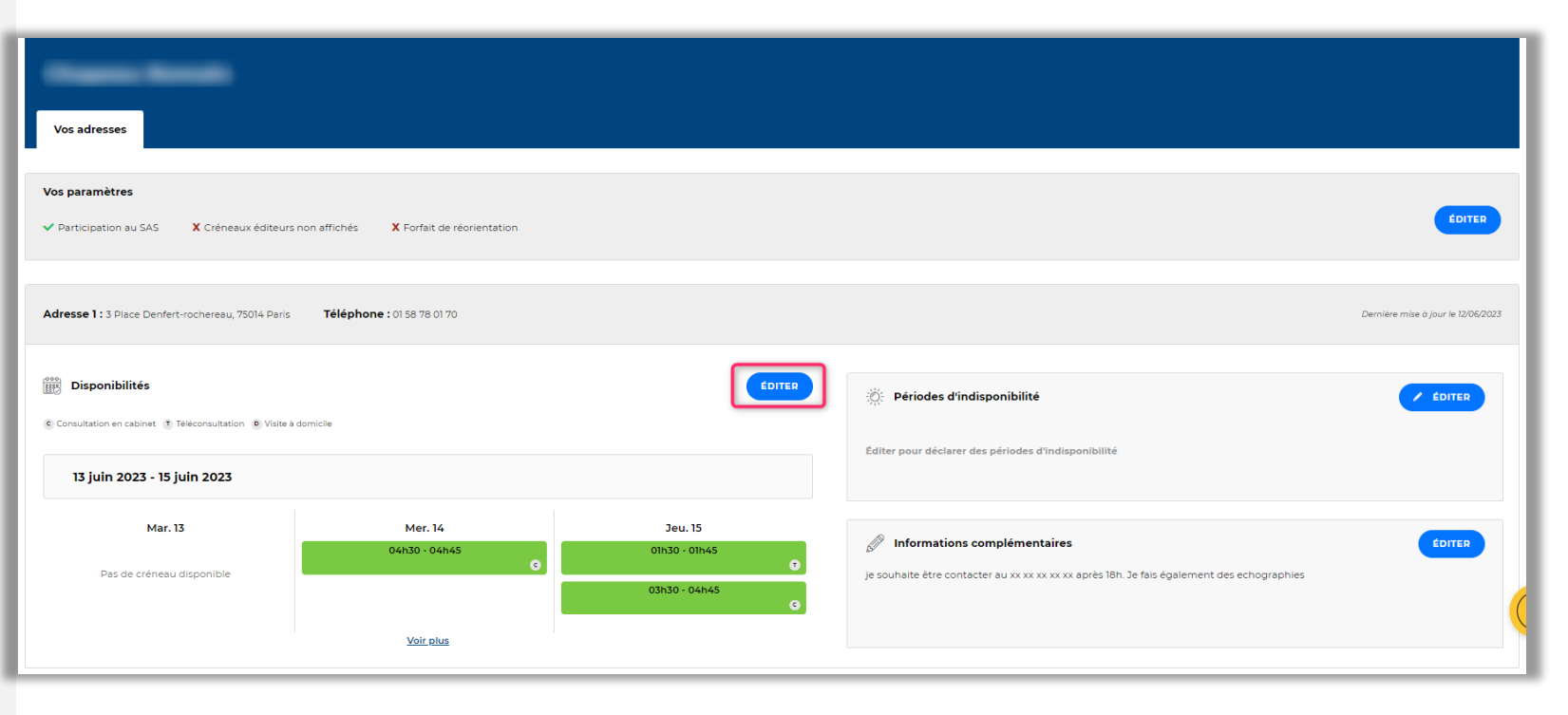

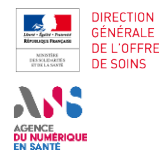

2.4

J'accède à la plateform numérique SAS

MANUELLEMENT DANS LA

PLATEFORME

2A Je dispose d'une solution interfacée et je configure mon 2B Je ne dispose pas d'une solution interfacée et je partage mes disponibilités

En cas de difficulté.

3

4 Je me déconnec

≥=

Saisir des plages de soins à disposition pour le SAS et leurs modularités

En tant qu'effecteur de soins ne disposant pas d'une solution interfacée mais participant au SAS, **vous devez mettre en visibilité 2h de disponibilité par semaine, non forcément consécutive**. Pour cela, vous accédez à votre agenda SAS au clic sur le bouton « Editer des disponibilités » accessible de votre tableau de bord.

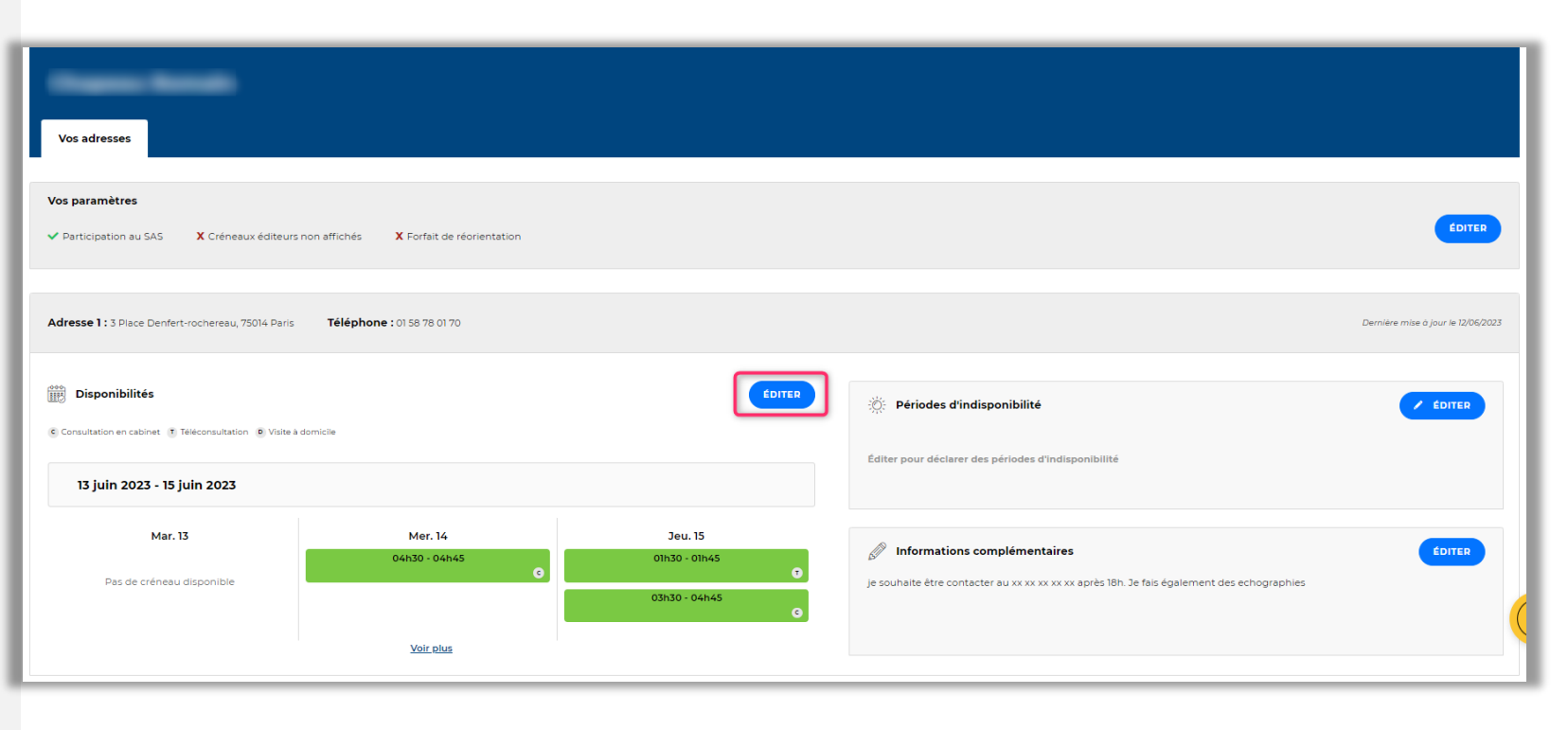

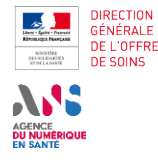

2A

Je ne dispose pas d'une **2**B solution interfacée et je partage mes disponibilités

3

4

χΞ

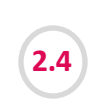

#### JE N'AI PAS D'AGENDA INTERFACÉ: JE SAISIS DES **PLAGES DE SOINS** MANUELLEMENT DANS LA PLATEFORME

Au clic sur le bouton « Créer des disponibilités », une fenêtre pop-in s'ouvre pour ajouter ou modifier des disponibilités.

<u>Wo</u>us avez **deux possibilités** :

- 1 Soit vous mettez à disposition un créneau de disponibilité, de la durée que vous souhaitez en fonction de votre spécialité. Dans ces cas-là, cochez la case « Je peux recevoir un patient sur ce créneau de disponibilité» en renseignant la bonne date et la durée du créneau. Cette option est à privilégiée lorsque vous pouvez recevoir qu'un patient sur un créneau < 1h.
- Soit vous mettez à disposition une plage, sur laquelle vous 2 pouvez recevoir un certain nombre de patients. Dans ces cas-là, cochez la case « Je peux recevoir X patients sur cette plage horaire » en renseignant le nombre de patients que vous pouvez recevoir, sur la date et la durée que vous aurez renseigné.

Pour rappel, les créneaux à mettre en visibilité dans la plateforme sont des créneaux disponibles, grand public, à l'instar de ceux remontés par les solutions de prise de rendez-vous interfacées.

Saisir des plages de soins à disposition pour le SAS et leurs modularités

| ← Retour                   |                                                                                                    |                                                                                                    |                                    |       | A+ A-               |
|----------------------------|----------------------------------------------------------------------------------------------------|----------------------------------------------------------------------------------------------------|------------------------------------|-------|---------------------|
| Ajouter ou modifier v      | vos disponibilités                                                                                                    | CRÉER DES DISPONIBILITÉS PROGI                                                                                                    | RAMMER UNE INDISPONIBI             | LITÉ  | ONS COMPLÉMENTAIRES |
| > 19 décembre 2022 - 25 dé | ecembre 2022                                                                                                    |                                                                                                    |                                    |       |                     |
| Lun 19 00:00 01:00 02:00   | AJOUTER OU MODIFIER DES DISPO<br>Vous pouvez superposer vos disponibilités sans rendez<br>en congés, pensez à supprimer vos disponibilités.<br>Date *: jj/mm/aaaa<br>D<br>Je peux recevoir un<br>patient sur ce créneau de<br>disponibilité.<br>(Ex.: 10h00-10h15, 10h15-10h30,)                                                                                                    | NIBILITÉS<br>z-vous, sur rendez-vous à domicile. Lorsque<br>e * : 00h00 ~ A * : 00h<br>2<br>Je peux recevoir<br>patients sur cette plage<br>horaire                                                                                                    | × s                                | am 24 | Dim 25              |
|                            | Type de consultation : <ul> <li>© Consultation en cabinet</li> <li>©</li> </ul> Créer une récurrence hebdomadair           Chaque         Chaque <t< td=""><td>Téléconsultation        • Visit       • Visit       • Indue       • Chaque       • Chaque</td><td>e à domicile<br/>Chaque<br/>Dimanche</td><td></td><td></td></t<> | Téléconsultation        • Visit       • Visit       • Indue       • Chaque       • Chaque | e à domicile<br>Chaque<br>Dimanche |       |                     |

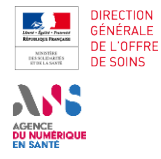

00:00

01:00

02:00

En cas de difficulté

3

Je me déconnect

4

≥≡

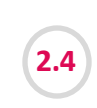

#### JE N'AI PAS D'AGENDA INTERFACÉ: JE SAISIS DES PLAGES DE SOINS MANUELLEMENT DANS LA PLATEFORME

Vous devez ensuite renseigner le **type de consultation** que vous proposez :

- 1. Consultation en cabinet
- 2. Téléconsultation
- 3. Visite à domicile

Vous avez la possibilité de proposer plusieurs types de consultation pour la même disponibilité.

De la même manière, vous pouvez décider, pour faciliter la saisie, de **créer une récurrence hebdomadaire pour un créneau ou une disponibilité renseignée.** Cela évite la resaisie à chaque semaine.

Une fois les paramètres de votre disponibilités renseignés, vous cliquez sur le bouton « Enregistrer ».

Votre agenda se met automatiquement à jour, et les disponibilités renseignées sont maintenant visibles des régulateurs-OSNP qui peuvent orienter un patient vers vous. Saisir des plages de soins à disposition pour le SAS et leurs modularités

|                       | u voc dienonikilia        | 4-                                                                                                    |                                                         | A+ A-                    |
|-----------------------|---------------------------|----------------------------------------------------------------------------------------------------|---------------------------------------------------------|--------------------------|
| outer ou modifie      | er vos disponibilità      |                                                                                                    | ILITÉS PROGRAMMER UNE INDISPONIBILITÉ INFO              | RMATIONS COMPLÉMENTAIRES |
| IOURS SUIVANTS        | [                         | AJOUTER OU MODIFIER DES DISPO                                                                                                    | DNIBILITÉS X                                            |                          |
| 19 décembre 2022 - 25 | 5 décembre 2022<br>Mar 20 | Vous pouvez superposer vos disponibilités sans rend<br>en congés, pensez à supprimer vos disponibilités.                                                                                                    | ez-vous, sur rendez-vous à domicile. Lorsque vous êtes  | Dim 25                   |
|                       | _\                        | Date *: jj/mm/aaaa 🛗 🛛 🛛                                                                                                    | De*: 00h00 ↓ A*: 00h00 ↓                                |                          |
| _                     | 7                         | <ul> <li>Je peux recevoir un<br/>patient sur ce créneau de<br/>disponibilité.</li> <li>(Ex.: 10h00-10h15, 10h15-10h30,)</li> </ul>                                                                                                    | Je peux recevoir<br>patients sur cette plage<br>horaire | -                        |
|                       |                           | Type de consultation :                                                                                                    |                                                         |                          |
|                       |                           | Créer une récurrence hebdomadai Chaque Chaque Chaq | Téléconsultation                                        |                          |

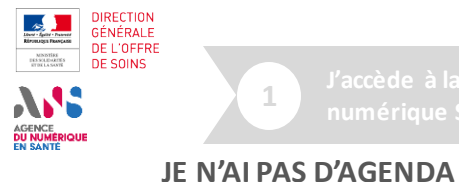

2.4

INTERFACÉ: JE SAISIS DES

MANUELLEMENT DANS LA

**PLAGES DE SOINS** 

PLATEFORME

3

4

≥ E

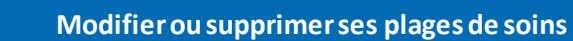

La mise en ligne d'une disponibilité sur la plateforme

numérique SAS n'est pas définitive, vous avez la possibilité de la modifier ou de la supprimer.

Dans votre tableau de bord, rendez-vous dans la section « Vos lieux d'exercice », dans laquelle vous pouvez cliquer sur le bouton « Editer les disponibilités » : vous accéderez ainsi à la page de création/édition/suppression de vos plages de disponibilités.

Dans ce tableau de bord n'apparaissent que vos créneaux disponibles dans les prochaines 72h et qui sont visible par la régulation dans la plateforme numérique SAS.

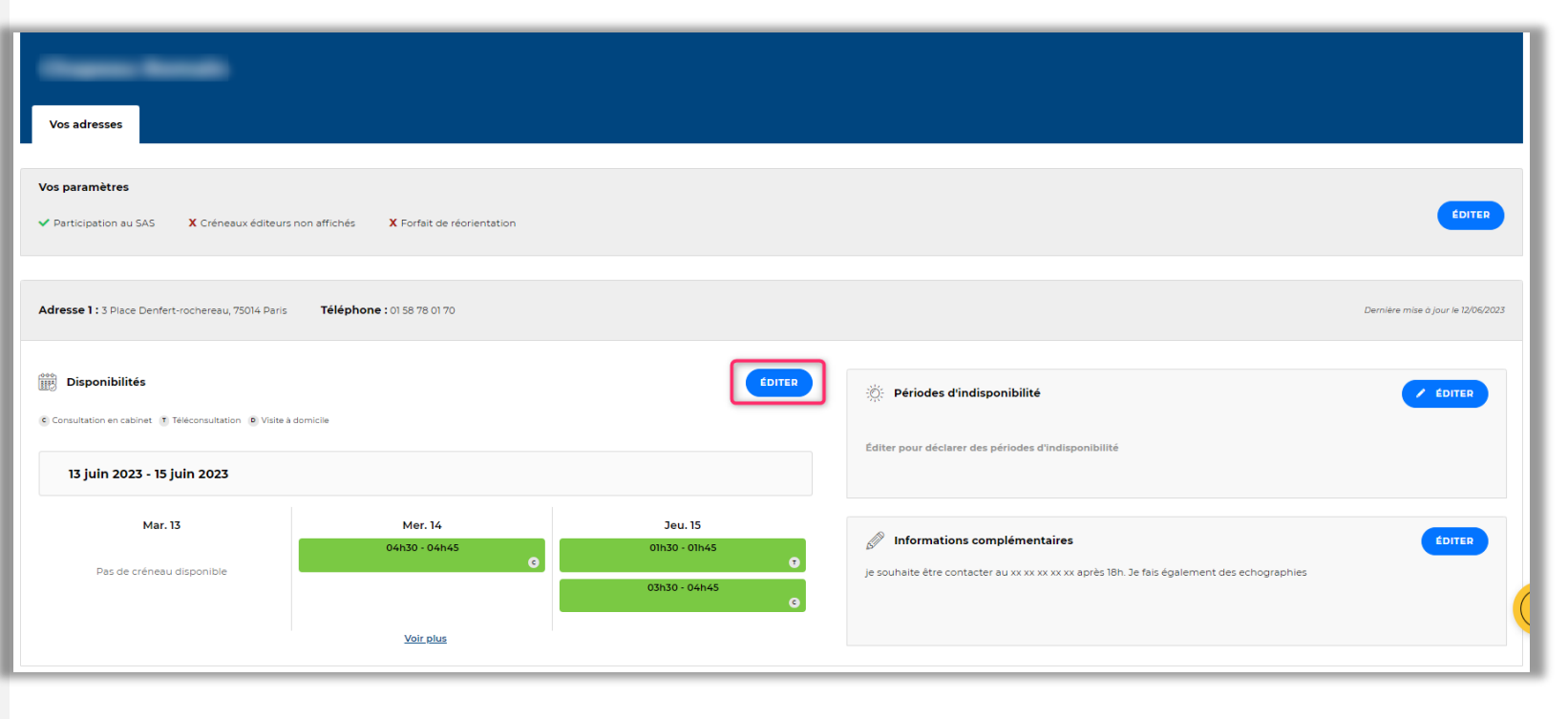

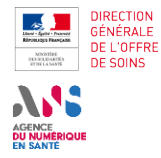

3

≥≊ E

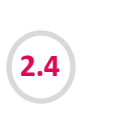

JE N'AI PAS D'AGENDA INTERFACÉ: JE SAISIS DES PLAGES DE SOINS MANUELLEMENT DANS LA PLATEFORME

Modifier ou supprimer ses plages de soins

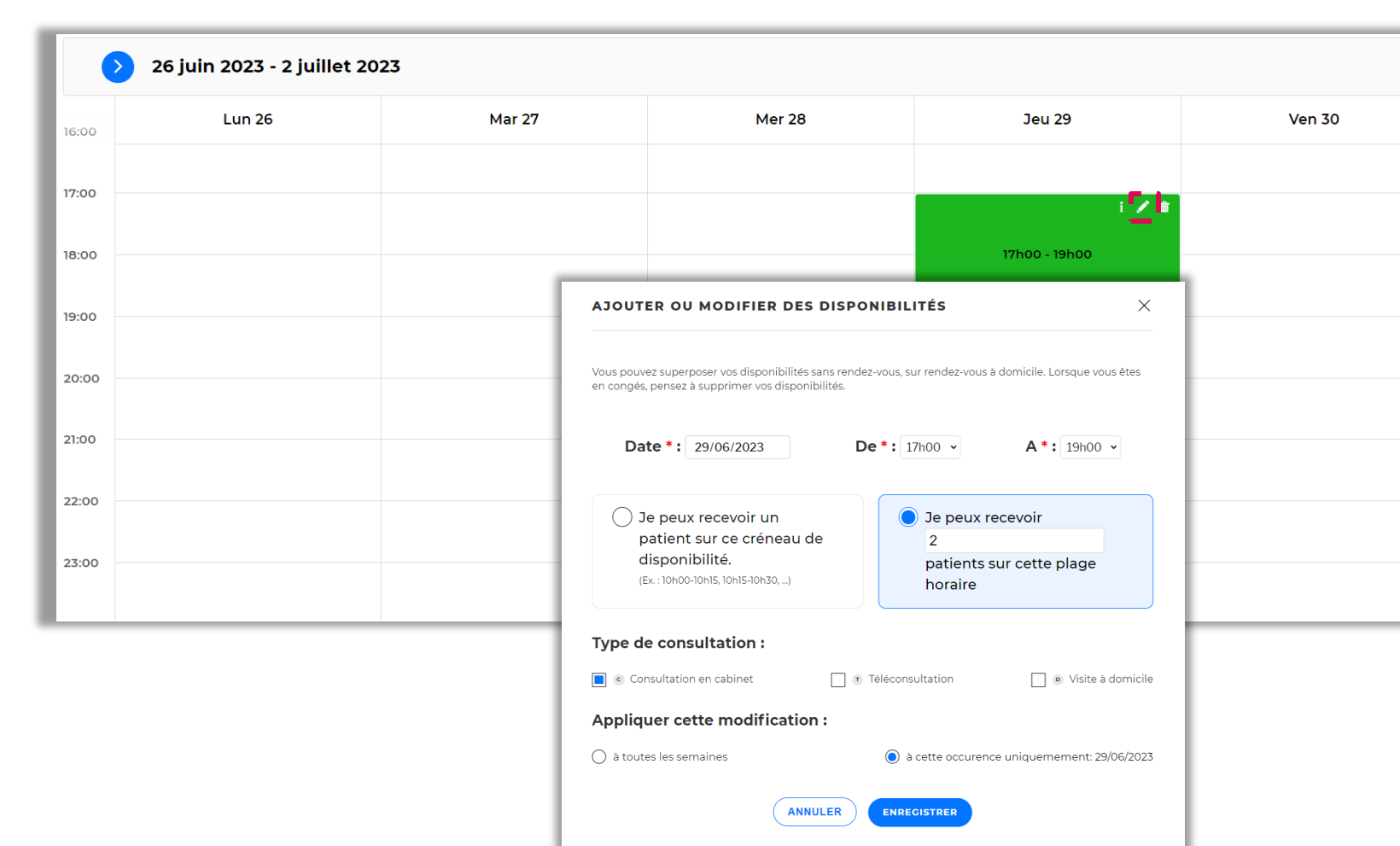

Sur votre agenda, au survol des plages de disponibilités renseignées, vous avez la possibilité de cliquer sur l'icône « Crayon ».

4

La fenêtre pop-in correspondant aux paramètres de cette disponibilité s'ouvre, et vous pouvez modifier chaque paramètre :

- Date et créneau/plage
- Type de consultation

Vous avez la possibilité d'appliquer cette modification à la récurrence créée ou à l'occurrence en question uniquement.

Au clic sur le bouton « Enregistrer », votre agenda se met automatiquement à jour, et les modifications renseignées sont maintenant prises en compte dans les résultats de recherche.

| JE N'AI PAS D'AGEN<br>INTERFACÉ: JE SAIS<br>PLAGES DE SOINS<br>MANUELLEMENT E                                                                                                    | ue SAS<br>DA<br>IS DES<br>DANS LA | espace | partage mes disponibilités<br>Modifier ou supprimer ses plages de | e soins                                          |                                                                                                   |                                                                                                    |                                           |
|----------------------------------------------------------------------------------------------------|-----------------------------------|--------|-------------------------------------------------------------------|--------------------------------------------------|---------------------------------------------------------------------------------------------------|----------------------------------------------------------------------------------------------------|-------------------------------------------|
| PLATEFORME<br>MINISTRE<br>DE LA SPRETENTION<br>STORE LA PREVENTION<br>WINN<br>STORE<br>STORE LA PREVENTION<br>STORE<br>STORE<br>S | <b>ccès aux Soins</b><br>nté.fr   |        | ¢                                                                 | Qu'est-ce que le Service d'Acc<br>Renseigner une | <ul> <li><sup>si</sup></li> <li>Sur votre agenda</li> <li>renseignées, vou</li> </ul>             | , au survol des plages de di<br>s avez la possibilité de cliqu                                                    | sponibilités<br>Jer sur l'icôn            |
| jouter ou modifier                                                                                                    | vos disponibilités                |        | CRÉER DES DISPONIBILIT                                            | ÉS PROGRAMMER UN                                 | « Poubelle ».<br>La fenêtre pop-ir<br>disponibilité en q<br>Vous avez la poss<br>récurrence créée | n vous permettant de suppr<br>juestion s'affiche.<br>sibilité d'appliquer cette suj<br>ou à l'occurrence en quest | imer la<br>ppression à l<br>tion unique r |
|                                                                                                    |                                   |        |                                                                   |                                                  |                                                                                                   |                                                                                                    |                                           |
| JOURS SUIVANTS         > 19 décembre 2022 - 25 d                                                                                                    | lécembre 2022                     |        |                                                                   |                                                  | Au clic sur le bour<br>automatiquemer<br>s'affichent plus d                                       | ton « Enregistrer », votre a<br>nt à jour, et les disponibilité<br>ans la recherche.                              | genda se m<br>s supprimé                  |
| JOURS SUIVANTS          19 décembre 2022 - 25 d         Lun 19                                                                                                    | lécembre 2022<br>Mar 20           | Mer 21 | Jeu 22 Ven                                                        | 23                                               | Au clic sur le bour<br>automatiquemen<br>s'affichent plus d                                       | ton « Enregistrer », votre a<br>nt à jour, et les disponibilité<br>ans la recherche.<br>Dim 25                    | genda se m<br>s supprimé                  |
| JOURS SUIVANTS  19 décembre 2022 - 25 d  Lun 19                                                                                                    | lécembre 2022<br>Mar 20           | Mer 21 | Jeu 22 Ven<br>X                                                   | 23                                               | Au clic sur le bour<br>automatiquemen<br>s'affichent plus d<br>Sam 24                             | ton « Enregistrer », votre a<br>nt à jour, et les disponibilité<br>ans la recherche.<br>Dim 25                    | genda se m                                |

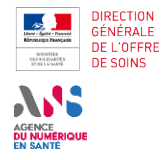

2A Je dispose d'une solution interfacée et je configure 2B Je ne dispose pas d'une solution interfacée et je partage mes disponibilités

En cas de difficulté.

3

Je me déconne

4

ĬΞ

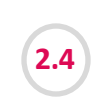

JE N'AI PAS D'AGENDA INTERFACÉ: JE SAISIS DES PLAGES DE SOINS MANUELLEMENT DANS LA PLATEFORME

En tant qu'effecteur de soins, vous avez la possibilité de renseigner des informations complémentaires pour le régulateur.

Pour ce faire, dans votre tableau de bord, rendez-vous dans la section « information complémentaire », dans laquelle vous pouvez cliquer sur le bouton « Editer »

Une fenêtre pop-in s'affiche, et vous pouvez saisir, au format libre, les informations qui vous semblent pertinentes au régulateur, par exemple votre numéro de téléphone, ou les horaires d'appel auxquels vous êtes susceptibles de répondre.

Au clic sur le bouton « Enregistrer », vos informations complémentaires sont visibles dans votre fiche professionnelle. Saisir des informations complémentaires pour le régulateur

| Vos adresses                                                                                                    |                                                      |
|----------------------------------------------------------------------------------------------------|------------------------------------------------------|
| Vos paramètres         Participation au SAS       X Créneaux éditeurs non affichés       X Forfait de réorientation                                                        | EDITER                                               |
| Adresse 1 : 3 Place Denfert-rochereau, 75014 Paris Téléphone : 01 58 78 01 70                                                                                              | Dernière mise à jour le 13/06/2023                   |
| Disponibilités     Consultation en cabinet      Téléconsultation      Visite à domicile                                                                                    | 🔅 Périodes d'indisponibilité 🖊 ÉDITER                |
| 13 juin 2023 - 15 juin 2023                                                                                                    | Editer pour déclarer des périodes d'indisponibilité  |
| INFORMATIONS COMPLÉMENTAIRES ×                                                                                                    | Editer pour ajouter des informations complémentaires |
| Ajouter des informations complémentaires :                                                                                                    |                                                      |
| Ajout d'informations complémentaires à destination de la régulation médicale<br>je souhaite être contacter au xx xx xx xx après 18h.<br>Je fais également des échographies |                                                      |
| ANNULER                                                                                                    |                                                      |

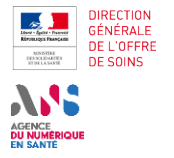

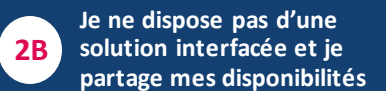

En cas de difficult

3

le me déconnect

4

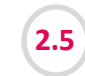

(1)

2

J'ANTICIPE UNE INDISPONIBILITÉ

Déclarer une indisponibilité

1

2

En tant qu'effecteurs de soins, je peux déclarer une indisponibilité, en direct ou déterminé a l'avance, et par lieu d'exercice.

Dans la section « Période d'indisponibilité », Au clic sur le bouton « Editer», une fenêtre pop-in s'ouvre.

Vous pouvez créer, modifier ou supprimer des indisponibilités en accédant de nouveau à la fenêtre pop-in via ce bouton.

*Remarque: Si vous avez plusieurs lieux de consultation, vous devez déclarer unitairement votre indisponibilité sur chacun des lieux de consultations.* 

Je peux ensuite déclarer une indisponibilité en direct en cochant sur le bouton « Dès maintenant pour une période indéterminée » ou programmer des périodes d'indisponibilité en cliquant sur « Ajouter une autre période d'indisponibilité » puis Enregistrer.

Mes plages et créneaux de disponibilités sont automatiquement désactivées et ne seront pas visibles aux yeux des régulateurs sur la période renseignée.

La réactivation se fait automatiquement à la fin de la période d'indisponibilité, ou il vous faut décocher la case « Dès maintenant pour une période indéterminée ».

*Remarque: vous pouvez saisir jusqu'à 3 indisponibilités programmées* 

| n affichés X Forfait de réorientation |                                     |                                                                                                    | ÉDITER                                                                                                    |
|---------------------------------------|-------------------------------------|----------------------------------------------------------------------------------------------------|----------------------------------------------------------------------------------------------------|
|                                       |                                     |                                                                                                    |                                                                                                    |
| Téléphone : 01 58 78 01 70            |                                     |                                                                                                    | Demière mise à jour le 12/062                                                                                                    |
|                                       |                                     |                                                                                                    |                                                                                                    |
|                                       | LOITEN                              | Périodes d'indisponibilité                                                                                                    | / ÉDITER                                                                                                    |
| SCIM                                  |                                     | Éditer pour déclarer des périodes d'indisponibilité                                                                                                    |                                                                                                    |
|                                       |                                     |                                                                                                    |                                                                                                    |
| Mer. 14                               | Jeu. 15                             | A informations complémentaires                                                                                                    | togen                                                                                                    |
| 04h30 - 04h45<br>©                    | 01h30 - 01h45                       | S/ informations complementaires<br>je souhaite être contacter au xx xx xx xx après 18h. Je fais également des echographies                                                                                                    | EDITER                                                                                                    |
|                                       | 03h30 - 04h45<br>G                  |                                                                                                    |                                                                                                    |
| Voir plus                             |                                     |                                                                                                    |                                                                                                    |
|                                       |                                     |                                                                                                    |                                                                                                    |
|                                       | ,                                   |                                                                                                    |                                                                                                    |
|                                       | Latitobas X Forfat de reorientation | Latitudes X Forfat da réorientation<br>Téléphone : 01 58 75 01 70<br>Mer. 14<br>OKAS - 06445<br>OKAS - 06445<br>OKAS - 06455<br>OKAS - 06455<br>OKAS - 06455<br>OKAS - 06455<br>OKAS - 064555<br>OKAS - 06 | ations X Forfat de réconstation Téléphone : 01 50 70 01 70  Mer. 14 Outson Outson Outs |

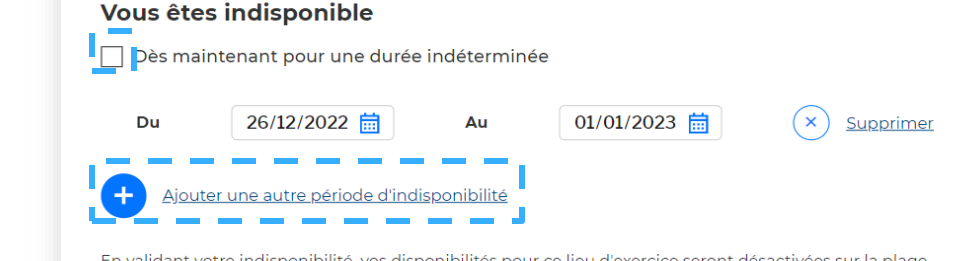

En validant votre indisponibilité, vos disponibilités pour ce lieu d'exercice seront désactivées sur la plage sélectionnée et vous n'apparaitrez plus dans les résultats de recherche. Vos disponibilités seront réactivées automatiquement à la fin de la période d'indisponibilité sélectionnée. Vous devez déclarer l'indisponibilité individuellement sur chacun des lieux pour lesquels vous souhaitez désactiver vos disponibilités.

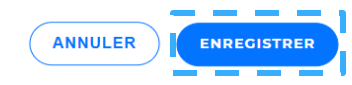

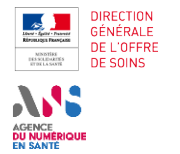

2

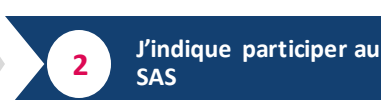

3

#### Modifier ou supprimer une indisponibilité

En tant que gestionnaire de structure, vous pouvez déclarer une indisponibilité, en direct ou déterminé a l'avance.

Dans la section « Période d'indisponibilité », Au clic sur le bouton « Editer», une fenêtre pop-in s'ouvre.

Vous pouvez créer, modifier ou supprimer des indisponibilités en accédant de nouveau à la fenêtre pop-in via ce bouton.

Remarque: Si vous avez plusieurs lieux de consultation, vous devez déclarer unitairement votre indisponibilité sur chacun des lieux de consultations.

Vous pouvez ensuite modifier une indisponibilité déjà programmée en modifiant directement la période puis Enregistrer.

Vous pouvez supprimer une indisponibilité déjà programmée en cliquant sur le bouton « supprimer» puis Enregistrer.

Les disponibilités sont automatiquement désactivées et ne seront pas visibles aux yeux des régulateurs sur la période renseignée.

La réactivation se fait automatiquement à la fin de la période d'indisponibilité, ou il vous faut décocher la case « Dès maintenant pour une période indéterminée ».

Remarque: vous pouvez saisir jusqu'à 3 indisponibilités programmées

| Verselaure                                                                                                    |                                                                                                    |                                                      |                                                                                                    |                         |
|----------------------------------------------------------------------------------------------------|----------------------------------------------------------------------------------------------------|------------------------------------------------------|----------------------------------------------------------------------------------------------------|-------------------------|
| vos adresses                                                                                                    |                                                                                                    |                                                      |                                                                                                    | _                       |
| Vos paramètres                                                                                                    |                                                                                                    |                                                      |                                                                                                    |                         |
| Participation au SAS     X Créneaux éditeur                                                                                                    | rs non affichés X Forfait de réorientation                                                                 |                                                      |                                                                                                    | · · · · ·               |
|                                                                                                    |                                                                                                    |                                                      |                                                                                                    |                         |
|                                                                                                    |                                                                                                    |                                                      |                                                                                                    |                         |
| Adresse 1 : 3 Place Denfert-rochereau, 75014 Paris                                                                                                    | Téléphone : 01 58 78 01 70                                                                                 |                                                      |                                                                                                    | Dernière mise à jour le |
| Adresse 1: 3 Place Denfert-rochereau, 75014 Paris                                                                                                    | : Téléphone : 01 58 78 01 70                                                                               |                                                      |                                                                                                    | Dernière mise à jour le |
| Adresse 1 : 3 Place Denfert-rachereau, 75014 Para                                                                                                    | 5 <b>Téléphone :</b> 01 58 78 01 70                                                                        | ÉDITER                                               | Périodes d'Indisponibilité                                                                                                    | Dernière mise à jour le |
| Adresse 1: 3 Place Denfert rochereau, 75014 Dans                                                                                                    | <ul> <li>Téléphone : 01 58 78 01 70</li> <li>à domicile</li> </ul>                                         | COTTED                                               | Périodes d'indisponibilité                                                                                                    | Dernière mise à jour le |
| Adresse 1 : 3 Dace Derifert-rocheresu, 75014 Para<br>Disponibilités<br>© Canadation e calinet : 8 Tratematistion : 9 Veter<br>13 juin 2023 - 15 juin 2023                                         | s <b>Téléphone</b> : 01 58 78 01 70                                                                        | бола                                                 | Périodes d'indisponibilité Editer pour déclarer des périodes d'indisponibilité                                                                                                    | Derniëre mise à jour le |
| Adresse 1 : 3 Piece Derifert-rocheresu, 75014 Den<br>Disponibilités<br>© Consultation en calinet 10 Tresonautation 10 Vole<br>13 juin 2023 - 15 juin 2023                                         | <ul> <li>Téléphone : 01 56 78 01 70</li> <li>a montaite</li> </ul>                                         | Сонц                                                 | Périodes d'indisponibilité Editer pour déclarer des périodes d'indispanibilité                                                                                                    | Dennere mine d jour a   |
| Adresse 1 : 3 Disco Derfect-rocheresu, 75014 Den<br>Disponibilités<br>(Consultation en calinat (E. Träconsultation & Vide<br>13 julin 2023 - 15 julin 2023<br>Mar: 13                             | <ul> <li>Téléphone : 01 58 78 01 70</li> <li>A somotive</li> <li>Mer. 14</li> <li>OK30 - Ganda</li> </ul>  | Conta<br>Jeu. 15<br>0135-0145                        | Périodes d'indisponibilité Editer pour déclarer des périodes d'indisponibilité                                                                                                    | Derniere mite a jour le |
| Adresse 1 : 3 Diace Denfert-rochereau, 75014 Dans<br>Disponibilités<br>Consultation en cabinet * Telesconsultation * Voide<br>13 juin 2023 - 15 juin 2023<br>Mar. 13<br>Das de créneau disponible | <ul> <li>Téléphone : 01 58 78 01 70</li> <li>4 connotae</li> <li>Mer, 14</li> <li>Och30 : Och43</li> </ul> | Conta<br>Jeu. 15<br>0130 - Oh45<br>0<br>0100 - Cébes | Périodes d'indisponibilité Editer pour déclarer des périodes d'indisponibilité      M     Informations complémentaires ge souhaité être contacter au xx xx xx xx ex près 18n. Je fais également des echographies | Derniter miss 6 jun k   |

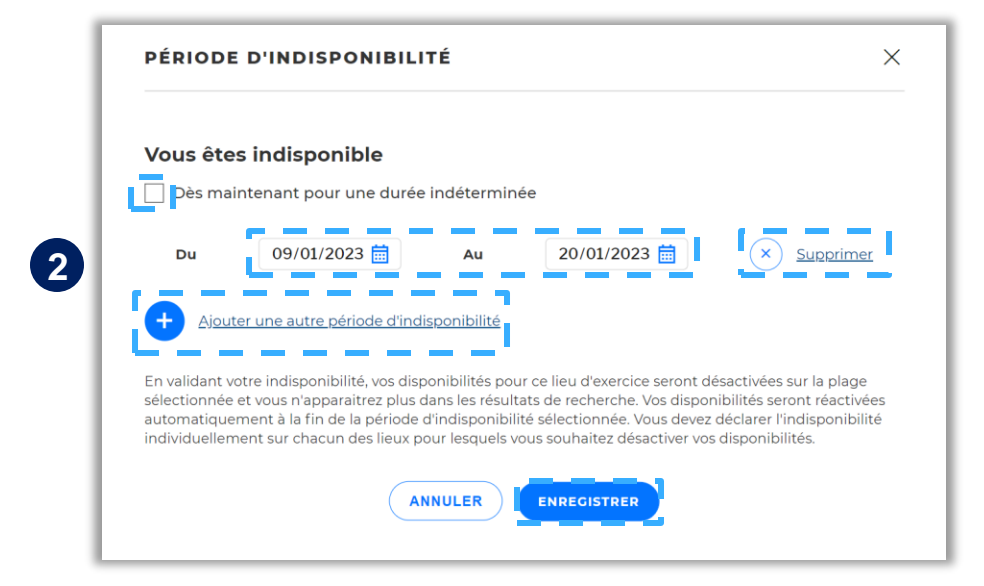

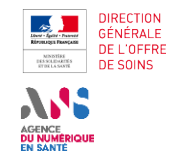

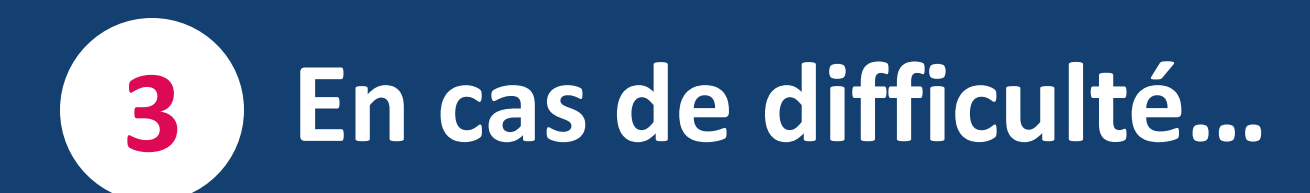

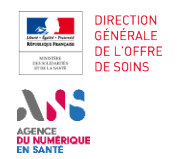

3.2

4

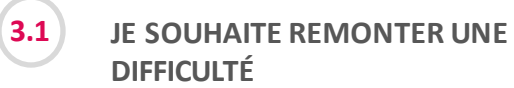

Remonter une difficulté

2B

JE SOUHAITE ACCÉDER À L'ESPACE DE FORMATION

Accéder à l'espace de formation

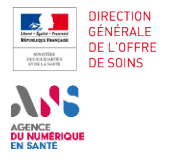

**2**A

**2B** 

Soins ?

Comment utiliser la

plateforme numérique SAS en tant que régulateur OSNP ?

En cas de difficulté... 3

← FAQ 0

>

>

χĘ

3.1

#### JE SOUHAITE REMONTER UNE DIFFICULTÉ

**Remonter une difficulté** Service d'Accès aux Soins MINISTÈRE DE LA SANTÉ ET DE LA PRÉS ← Qu'est-ce que le Service d'Accès aux Soins ← Espace de formation ← FAQ ② Effecteur SAS Un service de Santé f Bienvenue sur la Plateforme Numérique du Service d'Accès aux Soins Identifier des prises en charge en soins non programmés 1 9 INFORMATIONS LEGALES LE SERVICE D'ACCES AUX SOINS (2) MINISTÈRE DE LA SANTÉ ET DE LA PRÉVENTION ← Espace de formation Service d'Accès aux Soins Un service de Santé.fr Consultation de médecine générale 😵 🛛 46 Rue saint jean du dese... 😵 📿 Liberté Egyétet Frezerwite Je souhaite Comment rechercher des offres de soins disponibles sur la plateforme numérique SAS ? déclarer un dysfonctionnement > de la plateforme numérique SAS Quels sont les éditeurs de solution de prise de rendez-vous en ligne interfacés avec la plateforme numérique SAS ? Qu'est ce que le programme du > Pour un effecteur de soins utilisant une solution de prise de rendez-vous interfacée avec la plateforme numérique SAS, quels sont les créneaux qui remontent dans les > Service d'Accès aux

 $(\mathbf{1})$ 

Si vous souhaitez remonter une difficulté, une Foire Aux Questions est accessible via la plateforme numérique. Vous pouvez y accéder en cliquant sur le bouton «?», ou en cliquant sur « FAQ et Besoin d'assistance » en bas de page.

2

La FAQ (et le support) est organisé en thématiques. En cliquant sur la thématique qui correspond à votre question, vous accédez à un certain nombre de réponses aux questions types.

Je souhalter signaler des données eronnées affichées sur la plateforme numérique SAS, comment faire ?

Comment fonctionne l'algorithme de recherche de la plateforme numérique SAS ?

résultats de recherche?

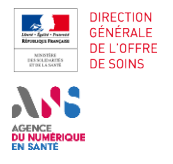

3.1

J'accède à la plateform numérique SAS

JE SOUHAITE REMONTER UNE

DIFFICULTÉ

2A Je dispose d'une solution interfacée et je configure mor

3

2B solution interfacée et je partage mes disponibilités

**Remonter une difficulté** 

MINISTÈRE DE LA SANTÉ ET DE LA PRE

J'ai un problème de

connexion avec

Service d'Accès aux Soins

3 En cas de difficulté...

Je me déconnect

← Espace de formation ← FAQ ② Se connecte

4

No.

3

 Vous avez besoin d'aide ?

 For aux quations

 Vous avez constaté un dysfonctionnement ?

 Vous avez constaté un dysfonctionnement ?

 Vous avez constaté un dysfonctionnement ?

 Vous avez constaté un dysfonctionnement ?

 Vous avez constaté un dysfonctionnement ?

 Vous avez constaté un dysfonctionnement ?

 Vous avez constaté un dysfonctionnement ?

 Vous avez constaté un dysfonctionnement ?

 Vous avez constaté un dysfonctionnement ?

 Vous avez constaté un dysfonctionnement ?

 Vous avez constaté un dysfonctionnement ?

 Vous avez constaté un dysfonctionnement ?

 Vous avez constaté un dysfonctionnement ?

 Vous n'avez pas trouvé la réponse à vore question cliquez sur le lien suivant :

 Vous constaté tinté ?

Formulaire de contact

Si vous ne trouvez pas la réponse à votre question, vous avez la possibilité de renseigner un **formulaire de contact** qui sera réorienté, pour traitement, à l'interlocuteur pertinent.

Soyez précis dans la formulation de votre demande : plus vous renseignerez d'éléments, plus la réponse à votre question sera claire.

Nous vous encourageons à détailler le pas-à-pas de votre difficulté, accompagné de captures d'écrans (vous pouvez transmettre jusqu'à 3 pièces jointes) et de l'URL de votre difficulté.

Grâce à ces informations, l'équipe Support sera autonome dans la reproduction de la difficulté rencontrée, et donc dans la réponse à vous apporter.

| Vous êtes                       | Sélectionner votre rôle utilisateur 👻                                            |
|---------------------------------|----------------------------------------------------------------------------------|
| Votre demande<br>concerne       | Un renseignement sur le SAS / question métier 👻                                  |
| Nom                             |                                                                                  |
| Prénom                          |                                                                                  |
| Téléphone                       |                                                                                  |
| Adresse E-Mail                  |                                                                                  |
| Territoire                      | Choisissez un territoire 👻                                                       |
|                                 |                                                                                  |
| Pièce(s) jointe(s)<br>optionnel | AJOUTER UN FICHIER                                                               |
| Ve                              | ous avez la possibilité d'ajouter des pièces jointes à votre demande ci-dessus : |
| • Le                            | nombre maximal de pièces jointes est de 3                                        |
| : 14                            | is rormats autorises sont : par , jpeg, prig, xis, xisX, ppt, pptX               |
|                                 |                                                                                  |
| (                               | RETOUR ) ENVOYER                                                                 |

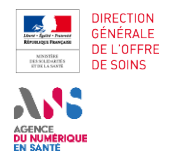

3.2

FORMATION

**2**A

**2B** 

En cas de difficulté... 3

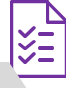

JE SOUHAITE ACCÉDER À L'ESPACE DE Accéder à l'espace de formation ← Espace de formation ← FAQ ② . MINISTÈRE DE LA SANTÉ ET DE LA PRÉVENTION Service d'Accès aux Soins Un service de Santé, fr Q Renseigner une spécialité, une struc Renseigner une adresse Liberti Egaliti Datemiti **Bienvenue sur** l'espace de formation du Service d'Accès aux Soins En tant qu'utilisateur de la plateforme numérique SAS, vous avez la possibilité d'accéder à l'Espace de Formation à partir de la page d'accueil Vous êtes : du SAS (https://sas.sante.fr/formation). EFFECTEUR DE EFFECTEUR DE Cet espace contient un pas à pas et l'ensemble des documents d'aide à SOINS EN SOINS LIBERAL DE COMPTES STRUCTURE la prise en main de la plateforme : GESTIONNAIRE RÉGULATEUR Guides utilisateurs par type de profils DE OSNP STRUCTURES • Vidéos de démonstration) . ← Espace de formation ← FAQ ② Amélie Regaud Service d'Accès aux Soins DE LA SANTE ET DE LA PRE Un service de Santé.fr Renseigner une spécialité, une struc Renseigner une adresse Q ESPACE DE FORMATION Vous êtes : EFFECTEUR DE SOINS LIBERAL INDIQUER PARTICIPER AU SAS À TITRE INDIVIDUEI 1 INDIQUER PARTICIPER AU A SAS À TITRE INDIVIDUEL JE DISPOSE D'UNE SOLUTION INTERFACÉE JE DISPOSE D'UNE SOLUTION INTERFACÉE En tant qu'effecteur de soins, vous pouvez indiquer participer au SAS, dans votre tableau de bord, dans la partie nommée « Paramètres de participation au SAS et affichage des créneaux » en cliquant sur le bouton « Editer », vous accédez au formulaire de déclaration de participation au SAS. JE NE DISPOSE PAS D'UNE SOLUTION INTERFACEE Paramètres de participation au SAS & affichage des X Je participe au SAS X Créneaux éditeurs non EDITER 2 INDIQUER PARTICIPER AU V créneaux affichés FORFAIT DE RÉORIENTATION DES URGENCES X Forfait de réorientation 3 PARAMÉTRER SON AGENDAV INTERFACÉ AVEC LA PLATEFORME SAS 4 PARAMÉTRER MANUELLEMENT SON Si, en tant que médecin libéral, vous souhaitez participer au SAS vous devez d'abord : AGENDA DANS LA VOS PARAMÈTRES × PLATEFORME NUMÉRIQUE SAS 1. Cocher la case « J'accepte d'être directement contacté par la régulation afin d'être sollicité pour prendre des patients en sus de mes disponibilités » SUPPORT ET VIDÉO Je participe au SAS

2. Sélectionner dans la liste déroulante « à titre individuel »

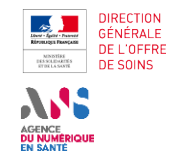

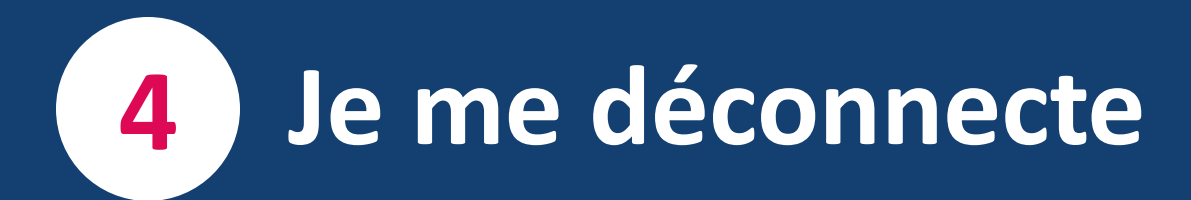

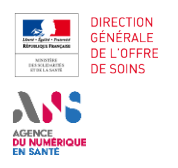

4

**2**A

**2**B

3

Je me déconnecte

≥ E

| numerique 3A3                                                                        | espace                                                                | partage mes dispon                                                                                                    | hibilités                                                                                                  |                                                                                                    |                                                                                                    |
|--------------------------------------------------------------------------------------|-----------------------------------------------------------------------|----------------------------------------------------------------------------------------------------|----------------------------------------------------------------------------------------------------|----------------------------------------------------------------------------------------------------|----------------------------------------------------------------------------------------------------|
| SOUHAITE ME<br>ÉCONNECTER                                                            |                                                                       | Se déconnecter                                                                                                    |                                                                                                    |                                                                                                    |                                                                                                    |
|                                                                                      |                                                                       | MINISTER<br>MINISTER<br>CT & CANTE<br>CT & CAPREVENTION<br>Environ<br>Amount<br>Amount<br>Amo | Service d'Accès aux Soins<br>Un service de Santé.fr                                                        | ← Qu'est-ce que le Service d'Accès aux Soins ← Espace de formation                                           | ← FAQ 🕲 Effecteur SAS                                                                                                    |
| Pour vous déconnecter, vous cliq<br>haut à droite de l'écran. Vous acc<br>connexion. | quez sur « <mark>Votre compte</mark> » en<br>cédez ainsi à la mire de | 1                                                                                                    | Bienvenue sur la Platefo<br>Identifier des prises en<br>Renseigner une spécialité, une structure ou un nom | orme Numérique du Service d'Accès<br>aux Soins<br>charge en soins non programmés<br>♀ Renseigner une adresse | Vous êtes connecté en tant que<br>• SAS - Effecteur<br>Vos identifiants de connexic<br>Mon espace personnel<br>Vos délégataires :<br>Demander l'ajout d'un<br>délégataire<br>Vous déconnecter |
|                                                                                      |                                                                       | MINISTER<br>DE LA GARTVENTON<br>CALANTEVENTION<br>CALANTEVENTION<br>CALANTEVENTION                                                                                                    | Service d'Accès aux Soins<br>Un service de Santé.fr                                                        |                                                                                                    | ③ Se connecter                                                                                                    |
|                                                                                      |                                                                       |                                                                                                    |                                                                                                    |                                                                                                    |                                                                                                    |

2

1

Vous appuyez sur le bouton « Se déconnecter » et vous êtes immédiatement déconnecté du SAS.

2

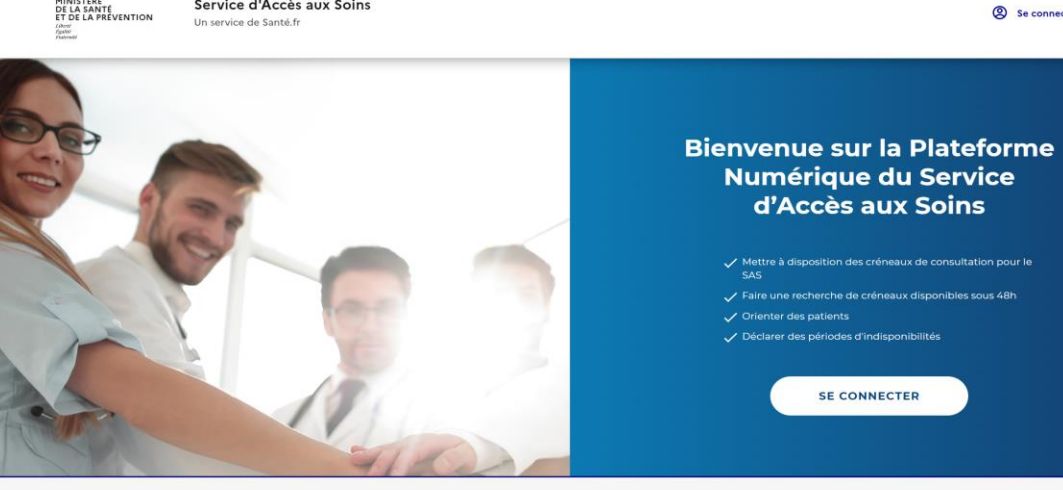

LE SERVICE D'ACCÉS AUX SOINS

INFORMATIONS LÉGALES